# 蜂云轻量化云监控平台 使用指南

目录

| 1. 产品管 | 祊介1               |
|--------|-------------------|
| 1.1.   | 产品概述1             |
| 1.2.   | 产品主要功能1           |
| 1.3.   | 运行环境1             |
| 1.4.   | 客户端下载2            |
| 1.5.   | 安装和启动2            |
| 2. 视频z | 云底座3              |
| 2.1.   | 视频云底座简介3          |
| 2.2.   | 注册企业账号3           |
| 2.3.   | 账号登录              |
| 2.4.   | 工作台4              |
|        | 2.4.1. 业务用量统计4    |
|        | 2.4.2. 快捷入口5      |
|        | 2.4.3. 视频云底座业务引导6 |
|        | 2.4.4. 智慧巡检业务引导7  |
|        | 2.4.5. 二级模块       |
|        | 2.4.6. 待办任务       |

|     | 2.4.7. 告警消息   | 8  |
|-----|---------------|----|
| 2.5 | . 角色登录        | 8  |
| 2.6 | . 组织管理        | 9  |
| 2.7 | . 用户管理        | 10 |
| 2.8 | . 设备管理        | 11 |
|     | 2.8.1. 设备树管理  | 11 |
|     | 2.8.2. 国标设备接入 | 12 |
|     | 2.8.3. 杰峰设备接入 | 14 |
|     | 2.8.4. 设备管理列表 | 19 |
| 2.9 | . 视频监控        | 20 |
|     | 2.9.1. 实时预览   | 20 |
|     | 2.9.2. 历史记录   | 21 |
|     | 2.9.3. 公有预案   | 22 |
|     | 2.9.4. 私有预案   | 22 |
|     | 2.9.5. 多路回放   | 22 |
| 2.1 | 0. 算法配置       | 24 |
| 2.1 | 1. 录像管理       | 25 |
| 2.1 | 2. 消息中心       | 26 |
| 2.1 | 3. 待办中心       | 27 |
| 2.1 | 4. 系统设置       | 27 |
| 智慧) | 巡检            | 30 |
| 3.1 | . 智慧巡检应用      | 30 |

3.

| 3.2. | 视频巡检计划业务         | . 30 |
|------|------------------|------|
|      | 3.2.1. 考评设置      | 31   |
|      | 3.2.2. 巡检计划      | 32   |
|      | 3.2.3. 巡检任务      | 33   |
|      | 3.2.4. 抽查巡检      | 34   |
|      | 3.2.5. 巡检记录      | 36   |
|      | 3.2.6. 巡检分析      | 37   |
|      | 3.2.7. 事件中心      | 38   |
|      | 3.2.8. 事件分析      | 40   |
| 3.3. | 图片巡检计划业务         | 41   |
|      | 3.3.1. 考评设置      | 42   |
|      | 3.3.2. 图片巡检计划    | .42  |
|      | 3.3.3. 图片巡检任务    | .43  |
|      | 3.3.4. 事件中心与事件分析 | 43   |
| 3.4. | AI 巡检业务          | . 44 |
|      | 3.4.1. AI 巡检配置   | .45  |
|      | 3.4.2. 事件中心与事件分析 | 47   |
| 3.5. | 视频事件             | 47   |

# 2023年12月

# 1. 产品简介

#### 1.1. 产品概述

蜂云 SAAS 平台,采用 SAAS 的模式,给各个企业客户提供服务。蜂云 SAAS 需要企业 提交注册申请,审核通过后,方可使用。平台主要通过 PC 客户端进行使用。

蜂云 SAAS 平台 PC 客户端(以下简称 "PC 客户端"), 对通过 GB/T28181 协议接入的华为、海康、大华等设备和平台进行统一集中管理,提供企业管理、视频监控等多种应用功能。

## 1.2. 产品主要功能

1) 权限管理: 支持创建不同的角色、部门以及子账号, 用于共同管理系统。

2) 设备接入:可支持杰峰摄像头、杰峰 NVR/DVR 以及 GB/T28181 协议的摄像头

和 NVR 设备接入。

- 3) 视频监控:可支持多路视频实时监看以及视频预案监看以及录像回看。
- 4) 算法配置:可支持对视频通道配置各种行业应用算法。
- 5) 消息中心: 可支持查看设备报警消息和 AI 告警。

## 1.3. 运行环境

运行软件的电脑(简称 PC)应满足性能要求。具体要求与软件使用方式有关,比如,

|--|

| 资源   | 要求           |
|------|--------------|
| 操作系统 | win10 64 位   |
| СРИ  | 八核 主频 1.6GHz |
| 内存   | 8GB 及以上      |

# 1.4. 客户端下载

在蜂云 SAAS 官网, (https://bcloud.jftech.com/website/index.html) 页面, 选择 windows 客户端下载。

# 1.5. 安装和启动

- 1) 双击.exe 安装文件, 按向导完成安装;
- 2) 安装完成后, 双击软件程序图标, 进入登录界面;
- 3) 成功登录后,进入工作台。

# 2. 视频云底座

## 2.1. 视频云底座简介

视频云底座是作为设备接入,分权分域的基础能力底座。能力底座的基础上,可拓展智慧巡检、智慧云店等多个领域的个性化应用。

## 2.2. 注册企业账号

打开 PC 客户端登录界面,点击"注册账号"按钮,根据提示完成表单项后点击"完成 注册"按钮,成功注册。

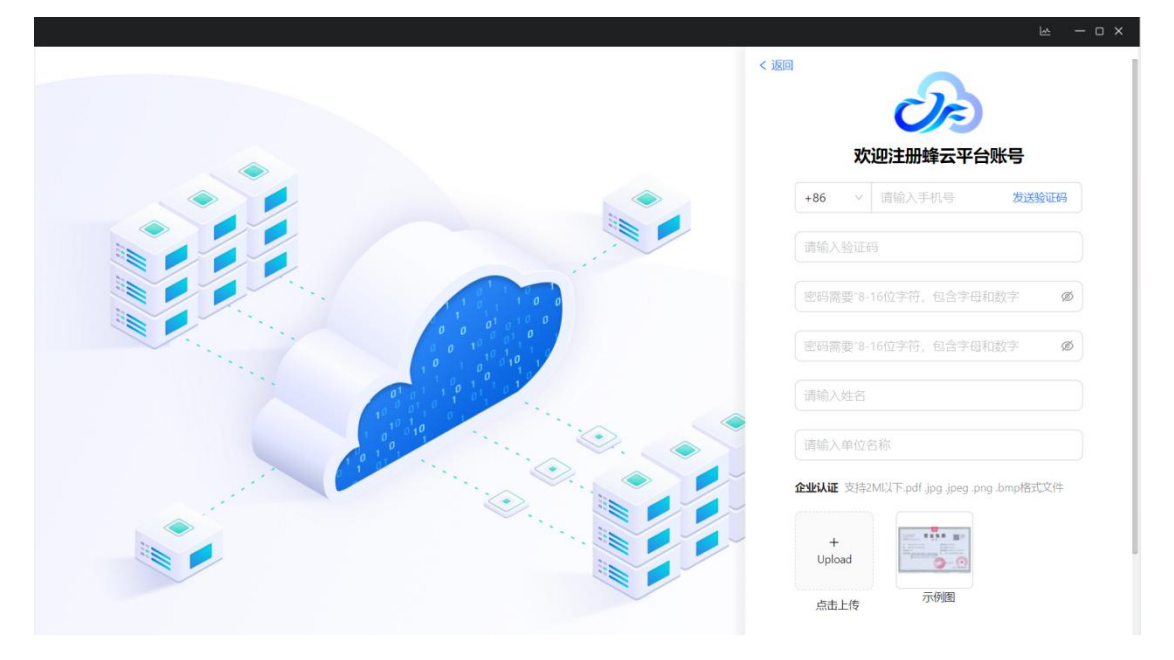

#### 2.3. 账号登录

通过使用上述账号申请方式获取到的账号密码,在 PC 客户端登录界面,输入正确的账 号 (手机号码)和密码,点击"登录"按钮,即可成功登录;

| 登录蜂云平台                                |      |
|---------------------------------------|------|
| +86 ~ 请输入手机导                          |      |
| ● ● ● ● ● ● ● ● ● ● ● ● ● ● ● ● ● ● ● | ø    |
|                                       |      |
|                                       |      |
|                                       | 注册账号 |
|                                       | E)   |
|                                       |      |
|                                       |      |

# 2.4. 工作台

| $C  \leftarrow  \rightarrow$ |                     |                                            |         |                  |                 |      |                  |      |                    |                   |                                         | 6 b               | ×                |
|------------------------------|---------------------|--------------------------------------------|---------|------------------|-----------------|------|------------------|------|--------------------|-------------------|-----------------------------------------|-------------------|------------------|
| 工作台                          |                     |                                            |         |                  |                 |      |                  |      |                    |                   |                                         |                   | Monica 🔻         |
| 流量统计                         | 沈晨包到期时间: 20         | 024-01-31 00:00:00                         | 快捷入口    | <b>夏</b><br>東体中心 | 國片巡检计划          | 四片运检 | <b>风</b><br>抽查巡检 | Ai图检 |                    | 设置                | 待办任务<br>2<br>1<br><sup> 荷地យ检 &gt;</sup> | 区。<br>4<br>府限整攻 > | ■<br>2<br>符我验故 > |
|                              | <b>0.0%</b><br>使用占比 |                                            | 全部应用    | 長坂云成連            |                 |      |                  |      |                    |                   | 告警消息                                    | AI 告警             | 硬件告警             |
| <b>1000GB</b><br>总共          | 0GB<br>已用           | <b>1000GB</b><br>剩余                        |         | <b>又</b> 限營理     | 同時中心            | 一日の  | <b>日</b><br>待の中心 | 東海道控 | 算法中心               | <b>()</b><br>考许设置 |                                         |                   |                  |
| 授权统计                         | 平台到期时间:20           | 024-01-31 00:00:00                         |         |                  |                 |      |                  |      |                    |                   |                                         |                   |                  |
| 子账号授权<br>视频接入授权<br>云录像授权     | 2                   | 直看明细<br>5/5<br>直看明细<br>7/10<br>直看明细<br>2/5 | 1000 ft | AI巡校             | Aug (36 7 1 197 |      | And the states   |      | 999 1 August 1 Aug | PRO 1 Jun 14      |                                         | 「「「「」」            |                  |
| 算法授权                         | 续费8步客               | 查看明细<br>6/20                               |         |                  |                 |      |                  |      |                    |                   |                                         |                   |                  |

账号登录后,可查看对应的工作台。工作台,分三个区域。

#### 2.4.1. 业务用量统计

左侧展示本平台的流量,子账号可开通数、视频接入授权数、云录像授权数,以及对应

算法授权数。点击明细,可跳转对应模块,查看对应的详细配置。

# 2.4.2. 快捷入口

| $C \leftrightarrow \rightarrow$             |          |          |                                                                                                    |          |      |           |                                       |          | 8 m - D × |
|---------------------------------------------|----------|----------|----------------------------------------------------------------------------------------------------|----------|------|-----------|---------------------------------------|----------|-----------|
|                                             |          |          |                                                                                                    |          |      |           | ANTENNIA LINE                         | - sharke |           |
| <b>流量统计</b><br>流量包到期时间: 2024-01-31 00:00:00 | 快捷入口     |          | -                                                                                                    | _        | -    |           | · · · · · · · · · · · · · · · · · · · | 77.18.2£ | + 添加      |
|                                             | 意物记录     | #14+++42 | 國內巡检计划                                                                                                    | 開発       | 動産総位 | AIE检      | ◎ 巡检分析                                |          | + 添加      |
| 0.0%                                        | 全部应用     |          |                                                                                                    |          |      |           | 画 事件分析                                |          | + 添加      |
| 使用占比                                        |          | 福田市市市    |                                                                                                    |          |      |           | 巡检计划                                  |          | + 添加      |
|                                             | -        |          | -                                                                                                    | -        | -    | -         | 巡检任务                                  |          | + 添加      |
| 1000GB 0GB 1000GB<br>总共 已用 剩余               |          |          | 同時中心                                                                                                    | 東京管理     | 日の中心 | NUSR UZIO | 1 巡检记录                                |          | × 移脉      |
| 授权统计 平均到期时间: 2024-01-31 00-00:00            | 20420 MT | 御件分析     | and the second second s | E MARCAN |      | 「日本市の     | ◎ 事件中心                                |          | ×移除       |
| 子账号授权 直看明细 5/5                              | G        |          |                                                                                                    |          |      |           | 2. 图片巡检                               | 计划       | ×移除       |
| 视频投入授权 查看明细<br>7/10                         | 林查送检     | AI靈檜     |                                                                                                    |          |      |           | 国片巡检                                  |          | × 移除      |
| 云泉像授权 首看明细                                  |          |          |                                                                                                    |          |      |           | 🙆 抽查巡检                                |          | ×移除       |
| 255<br>算法授权 查看明细<br>6/20                    |          |          |                                                                                                    |          |      |           | ()<br>AI巡检                            |          | × 移除      |
|                                             |          |          |                                                                                                    |          |      |           |                                       |          |           |
|                                             |          |          |                                                                                                    |          |      |           |                                       |          |           |
| 续费6扩音                                       |          |          |                                                                                                    |          |      |           |                                       |          |           |

其中快捷入口,可设置各个应用的二级模块。快捷入口最多可设置6个。

## 2.4.3. 视频云底座业务引导

| $C\leftarrow\rightarrow$ |             | 6 M - O X |
|--------------------------|-------------|-----------|
| TURE                     | Reforming X | Monica V  |
|                          |             |           |
|                          |             |           |
|                          |             |           |
|                          |             |           |
|                          |             |           |
|                          |             |           |
|                          |             |           |
|                          |             |           |
|                          |             |           |
|                          |             |           |
|                          |             |           |
|                          |             |           |
|                          |             |           |
|                          |             |           |
|                          |             |           |
|                          |             |           |
|                          |             |           |
|                          |             |           |

点击视频云底座应用,可引导客户进行初始化的视频云底座配置。先进行组织和角色管理,再将进行设备接入,接着进行子账户创建,将子账户与设备和组织角色等权限进行绑定。 最后是云存录像和配置和算法配置,进行对视频进行应用配置。

## 2.4.4. 智慧巡检业务引导

| $C  \leftarrow  \rightarrow$ |          |                                                                | 8 m - o x |
|------------------------------|----------|----------------------------------------------------------------|-----------|
| 工作台                          | 智慧巡检 ×   |                                                                | Nonica 🔻  |
|                              |          | <ul> <li>▶ 855844</li> <li>● AliBé</li> <li>● ● ■中少</li> </ul> |           |
|                              | <b>1</b> |                                                                |           |
|                              |          |                                                                |           |
|                              |          |                                                                |           |

点击智慧巡检应用,可展示智慧巡检的业务流程图。

# 2.4.5. 应用下的二级模块

红框部分是智慧巡检和视频云底座的二级模块。对于比较熟悉的用户,可以直接从下图 红框二级模块对系统进行相关业务操作。

| $C  \leftarrow  \rightarrow$                   |                  |                 |                     |                  |                                                                                                    |                   |                          |      |          |                                         |                               |                  |      | 8 8   | ×        |
|------------------------------------------------|------------------|-----------------|---------------------|------------------|----------------------------------------------------------------------------------------------------|-------------------|--------------------------|------|----------|-----------------------------------------|-------------------------------|------------------|------|-------|----------|
| Ins                                            |                  | W MALL          | 2                   | ×                |                                                                                                    |                   |                          |      |          |                                         |                               |                  |      |       | Monica 🔻 |
| <b>流量统计</b><br>55章4559885995 2024-01-31 000000 |                  | 快捷入口            | () あたやら             | 國內巡检计划           | 医片质检                                                                                                    | <b>会</b><br>袖童巡校  | AIIE检                    |      | 设置       | 待办任务<br>②<br>0<br><sup> 符氏巡检 &gt;</sup> | <mark>に</mark><br>3<br>符我態攻 > | ■<br>3<br>待我验收 > |      |       |          |
|                                                | <b>0.0</b><br>使用 | <b>)%</b><br>占比 |                     |                  | 全部应用                                                                                                    | <b>使</b><br>被拨云就建 |                          |      |          |                                         |                               |                  | 告警消息 | AI 告警 | 硬件告警     |
| <b>1000GB</b><br>总共                            | 00<br>已          | iB<br>⊞         | <b>1000GB</b><br>剩余 |                  | 设备管理                                                                                                    | 収現管理              | 同時                       | 一日の  | 雨の中心     | 東頭监控                                    | 算法中心                          | <b>学</b> 评设置     |      |       |          |
| 授权统计<br>子账号授权                                  | 平台到重             | 时间: 202         | 4-01-31 00:0<br>查看明 | 0:00             | <ul> <li>2000</li> <li>2000</li> <l< th=""><th>WESSE</th><th><b>三</b>1145日<br/>近185日初</th><th>部检任务</th><th>E Stoles</th><th>事件中心</th><th>國片巡检计划</th><th>國片這检</th><th></th><th></th><th></th></l<></ul> | WESSE             | <b>三</b> 1145日<br>近185日初 | 部检任务 | E Stoles | 事件中心                                    | 國片巡检计划                        | 國片這检             |      |       |          |
| 视频接入授权                                         | R                |                 | 直看明<br>7            | がり<br>第日<br>7/10 | 抽查巡检                                                                                                    | AI巡检              |                          |      |          |                                         |                               |                  |      |       |          |
| 云录像授权                                          |                  |                 | 查看明                 | 2/5              |                                                                                                    |                   |                          |      |          |                                         |                               |                  |      | 暂无数据  |          |
| 算法授权                                           | 续费8              | 和最              | <b>查看</b> 明<br>6/   | j⁄⊞<br>/ 20      |                                                                                                    |                   |                          |      |          |                                         |                               |                  |      |       |          |

#### 2.4.6. 待办任务

待办任务关联智慧巡检相关业务。对于待我巡检、待我整改、待我验收的模块,可以跳 转至待办中心后进行业务处理。

#### 2.4.7. 告警消息

工作台,有告警消息的快捷展示入口,详细查询,可跳转至消息中心进行明细查看。

## 2.5. 角色管理

角色指的是每个登录客户端用户,所担任的角色,每个企业都有对应的角色,如管理员、 主管、普通用户等,通过对角色分配不同的功能权限,即可实现不同角色登录后具备的应用 模块权限入口;

| 工作台  | 1        | 观频监控     | × 系统设置   | ×    | 权限管理    | ×                    |        | Monica 🔻 |
|------|----------|----------|----------|------|---------|----------------------|--------|----------|
| 用户管理 | 组织管理     | 新增角色     |          |      |         |                      | ×      |          |
|      | -        | *角色名称:   | 请输入      |      |         |                      |        |          |
| 十新建  | <u> </u> | 权限描述:    |          |      |         |                      |        |          |
|      | 角色ID     |          |          |      |         |                      | 0/2004 | 操作       |
|      |          | 权限选择·    | 抑频无序座    | 知彗巡松 | ,       |                      |        | 编辑删除     |
|      |          | CANCEL . | DORLAMAL |      |         |                      |        |          |
|      |          |          | 视频监控     |      | 视频直播/回放 |                      |        |          |
|      |          |          | 系统设置     |      | ✔ 视频直播  | □ 云台控制 □ 云台控制 □ 操作记录 |        |          |
|      |          |          | 录像管理     |      |         |                      |        |          |
|      |          |          | 权限管理     |      | 轮巡预案    |                      |        |          |
|      |          |          | 待办中心     |      | 公有预案    | 私有预案                 |        |          |
|      |          |          | 算法中心     |      |         |                      |        |          |
|      |          |          |          |      |         |                      |        |          |
|      |          |          |          |      |         |                      | 取消 确认  |          |

进入权限管理 - 角色管理, 即可分配角色权限。

# 2.6. 组织管理

组织管理用于关联企业的部门组织架构。逐级创建完成后,可将用户与对应部门进行关 联管理。

| 工作台      | 权限管理 | <      |  |      |              |
|----------|------|--------|--|------|--------------|
| 用户管理组织管理 | 角色管理 |        |  |      |              |
|          |      |        |  | T 台グ | ビ 导出 」 模板下载  |
| 部门: 请辩   |      | 0 / 64 |  |      | <b>搜索</b> 重置 |
| 部门名称     |      |        |  |      | 操作           |
| - 最高层级部门 |      |        |  |      | 新增子部门编辑      |
| - 一級部门   |      |        |  |      | 新增子部门编辑删除    |
| - 一级-二级  |      |        |  |      | 新增子部门编辑删除    |
| □ = 2个   |      |        |  |      | 新增子部门编辑删除    |
| □ - 二位   |      |        |  |      | 新增子部门编辑册除    |
|          |      |        |  |      |              |

# 2.7. 用户管理

拥有用户管理权限的用户,支持对用户进行增删改查的操作。在用户列表页面,点击新增按钮,在添加用户弹窗中填写用户手机号码、角色、组织架构、设备资源、账号密码等信息后,对应子账号用户可使用新增用户时所填写的手机号码和密码登录 PC 端。用户管理支持批量导入和导出子账号。

| 工作台 权限管理 ×                                     |             |                                          |    |                  | 0 ·      |
|------------------------------------------------|-------------|------------------------------------------|----|------------------|----------|
| 用户管理 组织管理 角色管理                                 |             |                                          |    |                  |          |
| + 新建 ① 删除 』 修改                                 | 新增用户        |                                          | ×  | 1 号2 日 号         | 出 し 模板下載 |
| <b>姓名:</b> 请输入                                 | *姓名:        | 请输入 0/20                                 |    | 0 / 64           | 捜索重置     |
|                                                | *手机号:       | 请输入 0/11                                 |    |                  |          |
| □ 姓名 手机号 · · · · · · · · · · · · · · · · · · · | * 由[3箱:     | 调输入 0/64                                 |    | 设备资源             | 操作       |
| Beew 18616762250                               | +4.\ stor77 |                                          |    | 779202ad522b0855 | 编辑删除     |
| BEE 15502182761                                | * 制人名哈:     | 图 2011 2011 2011 2011 2011 2011 2011 201 |    | 779202ad522b0855 | 編輯删除     |
| 杨衡 15557250109                                 | *确认密码:      | 再次输入密码 0/16 Ø                            |    |                  |          |
|                                                | *角色:        | 请选择(可多选)                                 |    |                  |          |
|                                                | * 组织架构:     | 请选择(可多选)                                 |    |                  |          |
|                                                | * 设备资源:     | 请选择(可多选)                                 |    |                  |          |
|                                                |             | 取消                                       | 确认 |                  |          |
|                                                |             | 总共 3 项 〈 1 〉 20 <b>条/页</b> 〈             |    |                  |          |

# 2.8. 设备管理

# 2.8.1. 设备树管理

进入设备管理后,点击左侧列表的小齿轮按钮,可展示管理设备树。点击管理设备树, 可进入设备树管理页面。

| 工作台                                                           | 权限管理 ×             | 设备管理 × 3          | 系统设置 🛛 🗙 | l.               |            |                   | 💽 📲 🔻  |
|---------------------------------------------------------------|--------------------|-------------------|----------|------------------|------------|-------------------|--------|
| 清榆入                                                           | ٩                  | 国标设备 杰峰设备         |          |                  |            |                   |        |
| <ul> <li>D 这是一个单位</li> <li>D 16</li> <li>D 这是一个很好的</li> </ul> | ◆<br>管理设备树<br>修改名称 | + 新建 □ 分组         | □ 删除     | A 97             |            | 017.51 (th. etc.) |        |
| 口二位                                                           |                    | 按入失望: 至部          |          | 王即               | 通道号: [ 旧相八 | 0764 授為           | 里直 ∨展升 |
|                                                               |                    | 设备名称              | 接入类型     | 接入ID             | 通道号        | 状态                | 操作     |
|                                                               |                    | 5-110101030313270 | IPC      | 1101010303132700 |            | - 商线              | 详情 删除  |
|                                                               |                    |                   | ,        | 前共 1 项 < 1 >     | 20 祭/页 >   |                   |        |

设备树管理页面,可对设备树进行增删改查等操作。

| 工作台      | 权限管理 | × 设备管理 | × 系统设置               | ×    | 0=-        |
|----------|------|--------|----------------------|------|------------|
| I KO     |      |        |                      |      |            |
| 节点:      |      |        | <b>所増</b><br>ト級芸点・17 | ×    | 搜索 重量      |
| 节点名称     |      |        | * Haga               |      | 操作         |
| - 这是一个单位 |      |        |                      | 取消确定 | 新增子节点 编辑   |
| - 16     |      |        |                      |      | 新聞子节点编辑删除  |
| 17       |      |        |                      |      | 新聞子节点编辑删除  |
| + 这是一个很好 | 子的单位 |        |                      |      | 新增子节点编辑 删除 |
|          |      |        |                      |      |            |
|          |      |        |                      |      |            |
|          |      |        |                      |      |            |
|          |      |        |                      |      |            |
|          |      |        |                      |      |            |
|          |      |        |                      |      |            |

## 2.8.2. 国标设备接入

权限管理 × 设备管理 × 系统设置 × ..... 工作台 Q 国标设备 杰峰设备 D 这是一个单位 ø + 新建 D 分组 ∨ 设备状态: 全部 通道号: 请输入 重置 >展开 接入类型: 全部 0/64 搜索 接入类型 设备名称 接入ID 通道号 状态 操作 S-110101030313270... IPC 1101010303132700... 。 离线 详情 删除 总共 1 项 〈 1 〉 20 条/页 〉 这曲权利进程

设备管理处在国标设备 TAB 栏下,点击新建,可跳转国标设备接入页。

2.8.2.1. 随机编码接入

随机编码接入用于对接入 SIP ID 没有严格规范要求的客户。可以通过随机编码方式快速

|         | 权限管理    | ^     | 议册目注 /         | 承知設置        | ~    |      |                  |                |
|---------|---------|-------|----------------|-------------|------|------|------------------|----------------|
| 5 KO    |         |       |                |             |      |      |                  |                |
| +新增 🗅 删 | 除 [] 导出 |       | 新增接入           |             |      |      | ×                |                |
| 设备树:    |         |       | 编码方式:          | 💿 随机编码    🛛 | 目标编码 |      |                  | 投索重要マリ         |
|         |         |       | 接入协议:          | UDP         |      | × ]  |                  |                |
| 接入类型    |         | 接入ID  | 接λ类型·          | IPC         |      | ~    | <del>食入节</del> 点 | 操作             |
| IPC     |         | 11010 |                |             |      |      | 8是一个很好的单位        | 详情 删除          |
| IDC     |         | 11010 | *生成ID个数:       |             |      |      | 2 E              | 1448 1084      |
| IFC     |         | 11010 | *接入节点:         | 请选择         |      | ~    | SE I RATISTI     | Pering Without |
| IPC.    |         | 11010 | 接入廖码·          | 颜机生成 () 6   | 1    |      | 这是一个很好的单位        | 详情 删除          |
|         |         |       | 2007 (111 8-9) | NED CLIMA   |      |      |                  |                |
|         |         |       |                |             |      | 取消 确 | N.               |                |
|         |         |       |                |             |      |      |                  |                |
|         |         |       |                |             |      |      |                  |                |
|         |         |       |                |             |      |      |                  |                |
|         |         |       |                |             |      |      |                  |                |

生成 SIP ID 用于 IPC 和 NVR 设备接入。

| C ← | ÷           |       |                   |             |       | Ĩ                                      | 8 ₩ - O × |
|-----|-------------|-------|-------------------|-------------|-------|----------------------------------------|-----------|
| 工作台 | 权限管理        | × 设备部 | 里 × 系统设置          | ×           |       |                                        | 0         |
|     | 返回          |       |                   |             |       |                                        |           |
| +   | 新増 〇 剰除 〇 年 | 新增接   | λ                 |             | ×     |                                        |           |
|     | 设备树: 清洁谱    |       | 编码方式: 💿 随机编码  🛛 🗉 | 副标编码        |       | ∨───────────────────────────────────── | 重置  展开    |
|     |             |       | 接入协议: UDP         |             | ~     |                                        |           |
| Q   | 接入类型        | 接入ID  | 接入类型: NVR         |             | ~     | <b>教入节点</b>                            | 操作        |
|     | IPC         | 11010 | * 涌道教· 1          |             |       | 3是一个很好的单位                              | 详情 删除     |
|     | IPC         | 11010 |                   |             |       | 3是一个很好的单位                              | 详情 删除     |
| 0   | IPC         | 11010 | *接入节点: 靖选择        |             |       | 这是一个很好的单位                              | 详情删除      |
|     |             |       | 接入密码: 💽 随机生成 🔘 自  | 建义          |       |                                        |           |
|     |             |       |                   |             | 取消 确认 |                                        |           |
|     |             |       |                   |             |       |                                        |           |
|     |             |       |                   |             |       |                                        |           |
|     |             |       |                   |             |       |                                        |           |
|     |             |       | 总共3项 < (          | 1 > 20条/页 > |       |                                        |           |
|     |             |       |                   |             |       |                                        |           |

其中 NVR 设备还需要填写通道数,便于平台生成通道 SIPID,给到 NVR 上进行设备注册。

#### 2.8.2.2. 国标编码接入

国标编码接入用于对接入 SIPID 有严格规范要求的客户。

| I#8             | 和限管理 × 收益管理 × 系统     | RM ×                        |                 |            |      |          | () int •  |
|-----------------|----------------------|-----------------------------|-----------------|------------|------|----------|-----------|
|                 |                      |                             |                 |            |      |          |           |
| + \$5/43 0 #858 | 日日日                  | 新增接入                        |                 | ×          |      |          |           |
|                 | t (10=10             | 编码方式:                       | ○ 随机编码 • 国标编码   |            | 420  |          |           |
| ix my           | Carolan              | 接入协议:                       | UDP             | ×          |      |          |           |
| 接入类型            | 腺入ID                 | 接入类型:                       | IPC             | ×)         | 接入节  | <i>.</i> | 操作        |
| IPC IPC         | 11010103031327000003 | <ul> <li>生成ID个数:</li> </ul> |                 |            | 18月- | 个假研的单位   | ifth Hilt |
| IPC IPC         | 11010103031327000002 | - IR ) # F                  |                 |            | 这是一  | 个很好的单位   | 计标 新闻会    |
| D IPC           | 11010103031327000001 | • 12 A 19 / 12 :            |                 | ×          | 送屋-  | 个很好的单位   | 计情 新除     |
|                 |                      | 接入密码:                       | ▶ 随机生成 🔘 自定义    |            |      |          |           |
|                 |                      | • 行政区域:                     | 北京市 / 东城区       | Ŷ          |      |          |           |
|                 |                      | • 基层单位编号:                   | 高级昭01-99        | 0/2        |      |          |           |
|                 |                      | *行业编号:                      | 请选择             | ×          |      |          |           |
|                 |                      | * 失型编号:                     | 网络1             | ×.]        |      |          |           |
|                 |                      | • 网络标识:                     | 请选择             | ×          |      |          |           |
|                 |                      |                             |                 | 取消 确认      |      |          |           |
|                 |                      | _                           |                 |            |      |          |           |
|                 |                      |                             |                 |            |      |          |           |
|                 |                      |                             |                 |            |      |          |           |
|                 |                      |                             |                 |            |      |          |           |
|                 |                      |                             |                 |            |      |          |           |
|                 |                      |                             | 总共3项 < 1 > 20条/ | <b>m</b> ~ |      |          |           |
|                 |                      |                             |                 |            |      | 5.       | ******    |

#### 2.8.2.3. 设备端填写接入参数

接入 ID 申请后,点击查看详情,即可查看到接入的详细参数。将对应的参数填写在对

应的摄像头或者 NVR 之后, 点击保存, 即可等待设备自动注册上线。

| 接入协议     | UDP                  | 接入类型     | IPC              |
|----------|----------------------|----------|------------------|
| SIP服务器IP | 119.3.81             | SIP域     | 5201120001       |
| 接入ID     | 11010103031327000002 | 接入密码     | qxp7ovpkbmcte9iz |
| SIP服务器编号 | 52011200012008000050 | SIP服务器端口 | 9008             |
| 注册有效期    |                      | 心跳周期     |                  |

目前系统支持添加国标编码设备:包括 IPC 和 NVR。支持杰峰、华为、海康、大华、TP-LINK、

| 接入协议            | UDP 🗅                  | 接入类型            | NVR 🗅              |
|-----------------|------------------------|-----------------|--------------------|
| SIP服务器IP        | 116.63.134.225 🕒       | SIP域            | 5201120001 🕒       |
| 接入ID            | 11010103031187000181 🕒 | 接入密码            | lqwhrt3c4nusrz9s 🗅 |
| SIP服务器编号        | 52011200012008000050 🕒 | SIP服务器端口        | 9008 🗅             |
| 注册有效期           |                        | 心桃周期            |                    |
| 道信息 ①<br>通道ID_1 | 。 未注册                  | 110101030313100 | 000001 🗈           |
|                 | 。 羊洋冊                  | 110101030313100 | 00002 0            |

乐橙、安佳威视等符合标准 GB/T28181 协议的编码设备。

其中 NVR 的国标设备,还需要将对应的通道 ID 填写到设备上, NVR 设备的对应通道才

会注册到视频平台。

#### 2.8.3. 杰峰设备接入

2.8.3.1. 杰峰 NVR、DVR 接入

在杰峰设备 TAB 栏下,点击新建,可进入设备添加页面。

| $C  \leftarrow  \rightarrow$ |      |   |                       |                             |                                                |          |              |                  | 8 m – D ×  |
|------------------------------|------|---|-----------------------|-----------------------------|------------------------------------------------|----------|--------------|------------------|------------|
| 工作台                          | 智慧巡检 | × | 设备管理                  | ×                           |                                                |          |              |                  | C Pre V    |
| :清喻入<br>▶ □ Bee              |      | 0 | 国标设备<br>+ 新建<br>接入类型: | <b>杰峰设备</b><br>回 分组 1<br>全部 | ☐ 批量删除<br>>>>>>>>>>>>>>>>>>>>>>>>>>>>>>>>>>>>> | 全部       | > 设备名称:      | 请输入 0/64         | 優宏 重置 ∨ 照开 |
|                              |      |   | □ 设备名                 | 称                           | 状态                                             | 接        | 入类型          | 设备序列号            | 操作         |
|                              |      |   | 77920                 | 2ad522b0855                 | <ul> <li>在线</li> </ul>                         | IPO      | c            | 779202ad522b0855 | 详情 編辑 删除   |
|                              |      |   |                       |                             |                                                |          |              |                  |            |
|                              |      |   |                       |                             |                                                |          |              |                  |            |
|                              |      |   |                       |                             |                                                |          |              |                  |            |
|                              |      |   |                       |                             |                                                |          |              |                  |            |
|                              |      |   |                       |                             |                                                |          |              |                  |            |
|                              |      |   |                       |                             |                                                | 总共1项 < 🔤 | 1 > 20 条/页 · |                  |            |
|                              |      |   |                       |                             |                                                |          |              |                  |            |

再次点击新增,填写杰峰设备的序列号和密码,以及对应需要接入的节点,即可完成设

| $C \leftarrow \rightarrow$ |                         |              |        |              |
|----------------------------|-------------------------|--------------|--------|--------------|
| 工作台 智慧巡检 >                 | く 设备管理 🛛 🗙              |              |        | Bee 🔻        |
| J SO                       |                         |              | _      |              |
|                            | 已配网设备接入——新<br>序列号接入     | 增NVR/DVR设备接入 | ×      |              |
| + 新增 回 分组 ① 批量删除           | 15.42.42.50             | Service V    | 0.00   |              |
| 设备树: 请选择                   | (U田白州)                  |              | 07.64  | ✓ 搜索 重置 ✓ 服开 |
|                            | *设备序列号:                 | 请输入          | 0/20   |              |
| 设备名称 设备类型 设                | <b>治序列号</b><br>*默认接入节点: | 请选择          | 设备密钥验证 | 接入节点 操作      |
|                            | 设备账号:                   | admin        | 5 / 64 |              |
|                            | 设备密码:                   | 请输入          | 0 / 64 |              |
|                            |                         | 取 湖          |        |              |

2.8.3.2. 杰峰 IPC 序列号接入

填写杰峰设备的序列号和密码,以及对应需要接入的节点,即可完成设备添加。当设备在线,以及密码正确的情况下,设备将会同步到平台。

| Inte State X Saga                                                                                                    | ×                                                                                                    |                                                                                                    |                                                                                                    |                                                |                                                                                                    |                                                                                                    | Monica 🔻                                                                                                    |
|----------------------------------------------------------------------------------------------------|----------------------------------------------------------------------------------------------------|----------------------------------------------------------------------------------------------------|----------------------------------------------------------------------------------------------------|------------------------------------------------|----------------------------------------------------------------------------------------------------|----------------------------------------------------------------------------------------------------|----------------------------------------------------------------------------------------------------|
| 二 返回                                                                                                    |                                                                                                    |                                                                                                    |                                                                                                    |                                                |                                                                                                    |                                                                                                    |                                                                                                    |
| NVR/DVR IPC 未配网设备                                                                                                    | 接入                                                                                                    |                                                                                                    |                                                                                                    |                                                | ×                                                                                                    |                                                                                                    |                                                                                                    |
|                                                                                                    | 8入 有线局域网接入                                                                                                    | 无线配网接)                                                                                                    | κ.                                                                                                    |                                                |                                                                                                    |                                                                                                    |                                                                                                    |
| ☆田道道後入でないにあ、新来いた。<br>● 没备通<br>大石物接入 日配期接入 D 分詞 1                                                                                                    | 电后,插上网线即会自动联网。                                                                                                    | 。听到"网络语                                                                                                    | 已连接"声音,即可通过设备序列号进行流                                                                                                    | 轰力口。                                           |                                                                                                    | よ 景入 し、横板下載                                                                                                    | Ε 長λ记录                                                                                                    |
|                                                                                                    | 设备名称                                                                                                    | R: [ 调输入                                                                                                    |                                                                                                    |                                                | 0/32                                                                                                    |                                                                                                    |                                                                                                    |
| K(III)).                                                                                                    | • 设备序列号                                                                                                    | 計論入                                                                                                    |                                                                                                    |                                                | 0/20                                                                                                    |                                                                                                    |                                                                                                    |
| 设备名称 设备类型                                                                                                    | * 默认接入节点                                                                                                    | <b>R:</b> [ 请选择                                                                                                    |                                                                                                    |                                                | ~ ) <b>E</b>                                                                                                    | 接入节点                                                                                                    | 操作                                                                                                    |
| □ 杰維设备_支持本 IPC                                                                                                    | 设备账号                                                                                                    | admin                                                                                                    |                                                                                                    |                                                | 5 / 64                                                                                                    | Monica                                                                                                    | 编辑删除                                                                                                    |
| D 9bf9892a93fc300 IPC                                                                                                    | 设备密码                                                                                                    | 3: (清給入                                                                                                    |                                                                                                    |                                                | 0/64                                                                                                    | Monica                                                                                                    | 编辑删除                                                                                                    |
|                                                                                                    |                                                                                                    |                                                                                                    |                                                                                                    |                                                |                                                                                                    |                                                                                                    |                                                                                                    |
|                                                                                                    |                                                                                                    |                                                                                                    |                                                                                                    | 取消                                             | 确定                                                                                                    |                                                                                                    |                                                                                                    |
|                                                                                                    |                                                                                                    |                                                                                                    |                                                                                                    |                                                |                                                                                                    |                                                                                                    |                                                                                                    |
|                                                                                                    |                                                                                                    |                                                                                                    |                                                                                                    |                                                |                                                                                                    |                                                                                                    |                                                                                                    |
|                                                                                                    |                                                                                                    |                                                                                                    |                                                                                                    |                                                |                                                                                                    |                                                                                                    |                                                                                                    |
|                                                                                                    |                                                                                                    |                                                                                                    |                                                                                                    |                                                |                                                                                                    |                                                                                                    |                                                                                                    |
|                                                                                                    |                                                                                                    |                                                                                                    |                                                                                                    |                                                |                                                                                                    |                                                                                                    |                                                                                                    |
|                                                                                                    |                                                                                                    |                                                                                                    |                                                                                                    |                                                |                                                                                                    |                                                                                                    |                                                                                                    |
|                                                                                                    |                                                                                                    |                                                                                                    |                                                                                                    |                                                |                                                                                                    |                                                                                                    |                                                                                                    |
| Tan Paris V Deep                                                                                                    | ×                                                                                                    | 总共 2 项                                                                                                    | < 1 > 20条/页 ∨                                                                                                    |                                                |                                                                                                    |                                                                                                    |                                                                                                    |
| I作的 新草品的 X 的装置                                                                                                    | ×                                                                                                    | 总共 2 项                                                                                                    | < 1 > 20条/页 >                                                                                                    |                                                | _                                                                                                    |                                                                                                    | B Monica 🕶                                                                                                    |
| Ins water X sheet                                                                                                    | ×                                                                                                    | 总共 2 项                                                                                                    | < 1 > 20祭/页 √ )                                                                                                    |                                                |                                                                                                    | _                                                                                                    | Monica 💌                                                                                                    |
| I作会 御道総治 × 回動運行<br>コ 返回<br>NYR/DVR IFC                                                                                                    | ×<br>日記网设备接<br>2010年3                                                                                                    | 总共 2 项<br>入<br>民城(SP)注入                                                                                                    | < 1 > 20条页 > )                                                                                                    | ×                                              |                                                                                                    |                                                                                                    | Monica 🔻                                                                                                    |
| I作品 単葉品絵 X 新聞登録<br>コ 返回<br>NVR/DVR IFC<br>设新通道教入授(210路, 未余1路.                                                                                                    | ×<br>已配网设备接<br>序列号拨入                                                                                                    | 总共2项<br>入<br>同城网接入                                                                                                    | < 1 > 20条/页 > )                                                                                                    | ×                                              |                                                                                                    |                                                                                                    | Monca 🔻                                                                                                    |
| 1998         1998年後         余裕智慧           二 返回             NVRDVR         IPC            設施通過接入授行10時、新会1路、             メム知区入         EAS91度入         D         分田         ① 批量期余                                                                                                    | X<br>已起网设备接<br>序列号接入                                                                                                    | 总共 2 项<br>入<br>同城网接入<br>设备名称: (                                                                                                    | < 1 > 20 奈(页 \)<br>(<br>(<br>)<br>(<br>)<br>(<br>)<br>(<br>)<br>(<br>)<br>(<br>)<br>(<br>)<br>(<br>)<br>(<br>)                                                                                                    | ×                                              |                                                                                                    | 고 육入 ) [ 고 機板下載                                                                                                    | <ul> <li>Monce ▼</li> <li>通 Monce ▼</li> <li>(注 号入记录)</li> </ul>                                                                                                    |
| Ifts         単数部金         単数部金         単数部金           二 返回                                                                                                    | ×<br>已說阿设备接<br>丹列号接入                                                                                                    | 总共2项<br>入<br>局域网接入<br>设备名称:(<br>公备序列号:(                                                                                                    | < 1 > 20条/页 √                                                                                                    | ×<br>0/32<br>0/20<br>全部                        | (                                                                                                    | 337 (39時 上) (人母 上<br>東方) (×                                                                                                    | <ul> <li>Монса ▼</li> <li>Ша Фуліда,</li> <li>Ша Фуліда,</li> </ul>                                                                                                    |
| Ifte<                                                                                                    | ×<br>已配网设备接<br>序列号技入<br>- 设<br>- 武八                                                                                                    | 总共 2 項<br>入<br>局域网接入<br>设备名称: (<br>送<br>法<br>入节点: (                                                                                                    | < 1 > 20条页 >                                                                                                    | ×<br>0/32<br>0/20<br>文                         | iga semena                                                                                                    | 上 导入 〕 上 機板下載<br>                                                                                                    | Monica ¥                                                                                                    |
| 1995<                                                                                                    | ×<br>日配周设备接、<br>序列号技入<br>・役<br>- 飲込                                                                                                    | 总共 2 項<br>入<br>尿域网接入<br>设备名称: (<br>送备存列号: (<br>送金新示): (<br>送金新示): (<br>送金新示): (<br>送金新示): (                                                                                                    | <ol> <li>20条页 &gt;</li> <li>30条页 &gt;</li> <li>30条页 &gt;</li></ol>                                                                                                    | ×<br>0/32<br>0/20<br>全部<br>5/64                | i de minimitaria                                                                                                    | 上 号入 (山 機板下数)<br>(秋東)<br>(秋東)<br>(秋)<br>(秋)<br>(秋)<br>(秋)<br>(秋)<br>(秋)<br>(秋)<br>(秋                                                                                                    | ● Monica ▼                                                                                                    |
| IPES         IPESE         REAL         REAL           」 返回                                                                                                    | ×<br>三記阿设备接<br>月外号線入<br>・12<br>- 取以<br>86294d                                                                                                    | 总共 2 頃<br>日<br>二<br>二<br>二<br>二<br>二<br>二<br>二<br>二<br>二<br>二<br>二<br>二<br>二<br>二<br>二<br>二<br>二<br>二                                                                                                    | < 1 > 20 泉页 ><br>(1) > (1) (1) (1) (1) (1) (1) (1) (1) (1) (1)                                                                                                    | ×<br>0/32<br>0/20<br>\$764<br>0/64             | 29個年間1月1日日本1月1日日本1月1日日本1月1日日本1月1日日本1月1日日本1月1日日本1月1日日本1月1日日本1月1日日本1月1日日本1月1日日本1月1日日本1月1日日本1月1日日本1月1日日本1月1日日本1月1日日本1月1日日本1月1日日本1月1日日本1月1日日本1月1日日本1月1日日本1月1日日本1月1日日本1月1日日本1月1日日本1月1日日本1月1日日本1月1日日本1月1日日本1月1日日本1月1日日本1月1日日本1月1日日本1月1日日本1月1日日本1月1日日本1月1日日本1月1日日本1月1日日本1月1日日本1月1日本1月1日本1月1月1日本1月1日本1月1月1日本1月1月1日本1月1日本1月1月1日本1月1月1月1月 | 上 母入 〕 山 様照下数<br>※ 】 健康<br>援入节点<br>Monica                                                                                                    | Monca ▼<br>E ⊕ACER<br>E ⊕ ACER<br>E R ∨ RFF<br>Here<br>Here                                                                                                    |
| Ifte:         単数化         単数化         単数化           」返回                                                                                                    | ×<br>已配网设备统<br>序列号统入<br>4 设<br>- 文以<br>62944<br>fc300                                                                                                    | 总共2项 人 局域网投入 设备名称: 设备名称: ( ( ( ( ( ( ( ( ( ( ( ( ( ( ( ( ( ( ( ( ( ( ( ( ( ( ( ( ( ( ( ( ( ( ( ( ( ( ( ( ( ( ( ( ( ( ( ( ( ( ( ( ( ( ( ( ( ( ( ( ( ( ( ( ( ( ( ( ( ( ( ( ( ( ( ( ( ( ( ( ( ) ( ( ( ( ) ( ( ) ( ( ) ( ) ( ) ( ) ( ) ( ) ( ) ( ) ) ) ) ) ) ) ) ) ) ) ) ) ) ) ) ) ) ) ) ) ) ) ) ) ) ) ) ) ) ) ) ) ) ) ) ) ) ) ) ) ) ) ) ) ) ) ) ) ) ) ) ) ) ) ) ) ) ) ) ) ) ) ) ) ) ) ) ) ) ) ) ) ) ) ) ) ) ) ) ) ) ) ) ) ) ) ) ) ) ) ) ) ) ) ) ) ) ) ) ) ) ) ) ) ) ) ) ) ) ) ) ) ) )<                                                                                                    | < 1 > 20条/页 ><br>第40入<br>读给入<br>读给入<br>读给入                                                                                                    | ×<br>0/32<br>0/20<br>×<br>5/64<br>0/64<br>(h)2 | <ul> <li>         ·</li></ul>                                                                                                    | 上 号入<br>上 号入<br>上 得知下载<br>後本<br>協知节点<br>Monica<br>Monica                                                                                                    | <ul> <li>Monica ▼</li> <li>Monica ▼</li> <li>■ ⊕ ∧ 12@</li> <li>■ ⊕ ∧ 12@</li> <li>■ ⊕ ∨ 80%</li> <li>■ ⊕ ∨ 80%</li> <li>■ ⊕ ⊗ 80%</li> <li>■ ⊕ ⊗ 80%</li> <li>■ ⊕ ⊗ 80%</li> </ul>                                                                                                    |
| IPPE         W世紀社         公告世報           」 返回                                                                                                    | ×<br>こ記問设备接<br>序列号接入<br>・役<br>・役<br>を294d<br>fc300                                                                                                    | 総共 2 項<br>-<br>-<br>-<br>-<br>-<br>-<br>-<br>-<br>-<br>-                                                                                                    | <ol> <li>20条(页) ×</li> <li>20条(页) ×</li> <li>30条(页) ×</li> <li>30条(0) ×</li> <li>30条(0) ×</li> <li>30条(0) ×</li> <li>30条(0) ×</li> <li>30条(0) ×</li> <li>30%(0) ×</li> <li>30%(0) ×</li></ol>                                                                                                    | ×<br>0/32<br>0/20<br>\$7/64<br>0/64<br>0/64    | <ul> <li>· 成功</li> <li>· 未始正</li> </ul>                                                                                                    | 上 時入<br>上 特成下載<br>健入节点<br>Monica<br>Monica                                                                                                    | ● Monea ▼<br>● Monea ▼<br>■ 目 ● 入记录<br>■ 目 ▼ ▼ 田村<br>■ 目 ▼ ▼ 田村<br>■ 目 ■ ▼ 田村<br>■ 目 ■ ▼ 田村                                                                                                    |
| 1字印<                                                                                                    | ×<br>この<br>その<br>日記<br>内<br>の<br>日記<br>内<br>没<br>合<br>住<br>入<br>・<br>に<br>、<br>、<br>、<br>、<br>、<br>、<br>、<br>、<br>、<br>、<br>、<br>、<br>、                                                                                                    | 会共2項<br>人<br>人<br>以給4方向:<br>(以給5方向:<br>(以給5方向:<br>(以給55句);<br>(以給55句);<br>(以給55句);<br>(以給55句);<br>(以給55句);<br>(以給55句);<br>(以約55);<br>(以約55);<br>(以));<br>(以約55);<br>(以));<br>(以約55);<br>(以));<br>(以));<br>(以));<br>(以));<br>(以));<br>());<br>() | < 1 > 20 条页 ><br>第46人<br>或指标<br>admin<br>第46人                                                                                                    | ×<br>0/32<br>0/20<br>\$7/64<br>0/64            | <b>设备密明验证</b>                                                                                                    | 上 母入 ( 止 機板下数<br>( 秋東下数<br>( 秋東)<br>( 秋東)<br>( 十)<br>( 十)<br>( +)<br>( +) | Monica •           IE           IE |
| IPE         IPE         IPE           」 返回                                                                                                    | ×<br>已紀阿设备接<br>序列号度入<br>- 12<br>- 文以<br>- 文以                                                                                                    | <u> </u>                                                                                                    | (1) 20 熟页 ()<br>第46人<br>第46人<br>第46人<br>第46人<br>3 dmin<br>第46人<br>3 dmin<br>第46<br>3 dmin<br>第46<br>3 dmin<br>第47<br>3 dmin<br>第47<br>3 dmin<br>3 dmin<br>第47<br>3 dmin<br>第47<br>3 dmin<br>第<br>3 dmin<br>第47<br>3 dmin<br>第47<br>3 dmin<br>1<br>1<br>1<br>1<br>1<br>1<br>1<br>1<br>1<br>1<br>1<br>1<br>1<br>1<br>1<br>1<br>1<br>1<br>1                                                                                                    | ×<br>0/32<br>0/20<br>\$764<br>0/64<br>\$764    | 设备数例始证<br>: 成功)<br>: 未始证                                                                                                    | 上 号入 (上 俳姒下転<br>マン (代本<br>援入守点<br>Monica<br>Monica                                                                                                    | ● Monica ▼<br>■ 明入记录<br>■ 明入记录<br>単作<br>時間 新修                                                                                                    |
| Ifte         単数化         単数化         単数化           」返回                                                                                                    | ×<br>こ<br>記<br>時<br>別<br>日<br>記<br>間<br>没<br>音<br>後<br>一<br>よ<br>・<br>記<br>同<br>没<br>音<br>後<br>一<br>来<br>礼<br>・<br>ま<br>入<br>・<br>・<br>記<br>に<br>う<br>新<br>し<br>、<br>・<br>・<br>・<br>に<br>、<br>・<br>、<br>、<br>・<br>、<br>、<br>、<br>、<br>、<br>、<br>、<br>、<br>、<br>、<br>、<br>、<br>、 |                                                                                                    | (1) 20第四〇〇<br>(1) 20第四〇〇<br>(1) 20<br>(1) 20<br>(1) | ×<br>0/32<br>0/20<br>\$/64<br>0/64<br>\$/64    | <b>设备密切给证</b><br>• 成功)<br>• 未验证                                                                                                    | 上 导入<br>し 機板下統<br>様入节点<br>Monics<br>Monics                                                                                                    | Monica ▼<br>E ⊕AiC#<br>IIII ∨ #IF<br>INF<br>INF<br>INF<br>INF                                                                                                    |
| 1990     1992年     1992年     1992年       」 返回                                                                                                    | ×<br>日記周设备接<br>序列号投入<br>・役<br>を2944<br>に300                                                                                                    | 2014.2 項                                                                                                    | <ol> <li>20条页 ×</li> <li>第6入</li> <li>第6入</li> <li>第6入</li> <li>第6入</li> <li>第6入</li> <li>第6入</li> <li>第6入</li> <li>第6入</li> <li>第6小</li> </ol>                                                                                                    | ×<br>0/32<br>0/20<br>\$7/64<br>0/64<br>(執定)    | <b>设备密切险证</b><br>● 成功<br>= 未始正                                                                                                    | 上 時入<br>上 桃原下錠<br>健入节点<br>Monica<br>Monica                                                                                                    | ● Monea ▼<br>三 号入记录<br>単作<br>場相 副称<br>初祖 副称                                                                                                    |
| IPPE     智慧振行     余器管理       」 返回                                                                                                    | ×<br>この<br>日本<br>日本<br>日本<br>日本<br>日本<br>日本<br>日本<br>日本<br>日本<br>日本                                                                                                    | (2) (1) (2) (2) (2) (2) (2) (2) (2) (2) (2) (2                                                                                                    | < 1 > 20 熟页 ><br>第46人<br>前46人<br>高估祥<br>3460入<br>東方                                                                                                    | ×<br>0/32<br>0/20<br>×<br>5764<br>0/64         | <ul> <li>違動影明始近</li> <li>市均)</li> <li>未始正</li> </ul>                                                                                                    | 上 号入 ( 止 機板下数<br>( 秋東下数<br>( 秋東)<br>( 秋東)<br>( 小東)<br>( 小東))<br>( 小東)<br>( 小東))<br>( 小東))<br>( 小))<br>( 小))<br>( 小))<br>( 小))<br>( 小))<br>( 小))<br>( 小))<br>( 小))<br>( 小))<br>( 小))<br>( 小))<br>( 小))<br>( 小))<br>( 小))<br>( 小))<br>( 小))<br>( 小))<br>( ))<br>( ))<br>( ))<br>( ))<br>( ))<br>( ))<br>( ))<br>( ))<br>( ))<br>( ))<br>( ))<br>( ))<br>( ))<br>( ))<br>( ))<br>( ))<br>( ))<br>( ))<br>( ))<br>( ))<br>( ))<br>( ))<br>( ))<br>( ))<br>( ))<br>( ))<br>( ))<br>( ))<br>( ))<br>( ))<br>( ))<br>( ))<br>( ))<br>( ))                                                                                                    | ● Monica ♥<br>「正 与入记录<br>王 王 ◇ 正行<br>現作<br>発明 新除<br>発明 新除                                                                                                    |
| Inc     TELL     C       」 返日         > 以名        ● 公告        ● 公告        ● 公告        ● 公告        ● 公告        ● 公告        ● 公告        ● 公告        ● 公告        ○ 公告        ○ 公告 <th>×<br/>日記阿设备接<br/>月94号度入<br/>4<br/>4<br/>4<br/>4<br/>4<br/>3<br/>6<br/>2<br/>9<br/>4<br/>4<br/>3<br/>6<br/>2<br/>9<br/>4<br/>4<br/>3<br/>6<br/>2<br/>9<br/>4<br/>4<br/>4<br/>3<br/>5<br/>4<br/>4<br/>5<br/>4<br/>5<br/>4<br/>5<br/>4<br/>5<br/>5<br/>5<br/>5<br/>5<br/>5<br/>5<br/>5<br/>5<br/>5<br/>5<br/>5<br/>5</th> <th>- <u>助</u>其2項<br/>-<br/>-<br/>-<br/>-<br/>-<br/>-<br/>-<br/>-<br/>-<br/>-</th> <th><ul> <li>(1)&gt; 20 第/页 &gt;</li> <li>(1)</li> <li>(1)</li> <li< th=""><th>×<br/>0/32<br/>0/20<br/>\$764<br/>0/64<br/>\$764</th><th><ul> <li>         ·</li></ul></th><th>上 号入<br/>上 機数下数<br/>後未<br/>協入节点<br/>Monica<br/>Monica</th><th><ul> <li>Monica ▼</li> <li>E ⊕λ12⊕</li> <li>E ⊕ λ12⊕</li> <li>E ■ √ E#</li> <li>SNR E56</li> <li>SNR E56</li> </ul></th></li<></ul></th> | ×<br>日記阿设备接<br>月94号度入<br>4<br>4<br>4<br>4<br>4<br>3<br>6<br>2<br>9<br>4<br>4<br>3<br>6<br>2<br>9<br>4<br>4<br>3<br>6<br>2<br>9<br>4<br>4<br>4<br>3<br>5<br>4<br>4<br>5<br>4<br>5<br>4<br>5<br>4<br>5<br>5<br>5<br>5<br>5<br>5<br>5<br>5<br>5<br>5<br>5<br>5<br>5                | - <u>助</u> 其2項<br>-<br>-<br>-<br>-<br>-<br>-<br>-<br>-<br>-<br>-                                                                                                    | <ul> <li>(1)&gt; 20 第/页 &gt;</li> <li>(1)</li> <li>(1)</li> <li< th=""><th>×<br/>0/32<br/>0/20<br/>\$764<br/>0/64<br/>\$764</th><th><ul> <li>         ·</li></ul></th><th>上 号入<br/>上 機数下数<br/>後未<br/>協入节点<br/>Monica<br/>Monica</th><th><ul> <li>Monica ▼</li> <li>E ⊕λ12⊕</li> <li>E ⊕ λ12⊕</li> <li>E ■ √ E#</li> <li>SNR E56</li> <li>SNR E56</li> </ul></th></li<></ul>                                                                                                    | ×<br>0/32<br>0/20<br>\$764<br>0/64<br>\$764    | <ul> <li>         ·</li></ul>                                                                                                    | 上 号入<br>上 機数下数<br>後未<br>協入节点<br>Monica<br>Monica                                                                                                    | <ul> <li>Monica ▼</li> <li>E ⊕λ12⊕</li> <li>E ⊕ λ12⊕</li> <li>E ■ √ E#</li> <li>SNR E56</li> <li>SNR E56</li> </ul>                                                                                                    |

2.8.3.3. 杰峰 IPC 局域网扫描接入

进入局域网接入页面,系统将自动扫描局域网接入的杰峰设备。

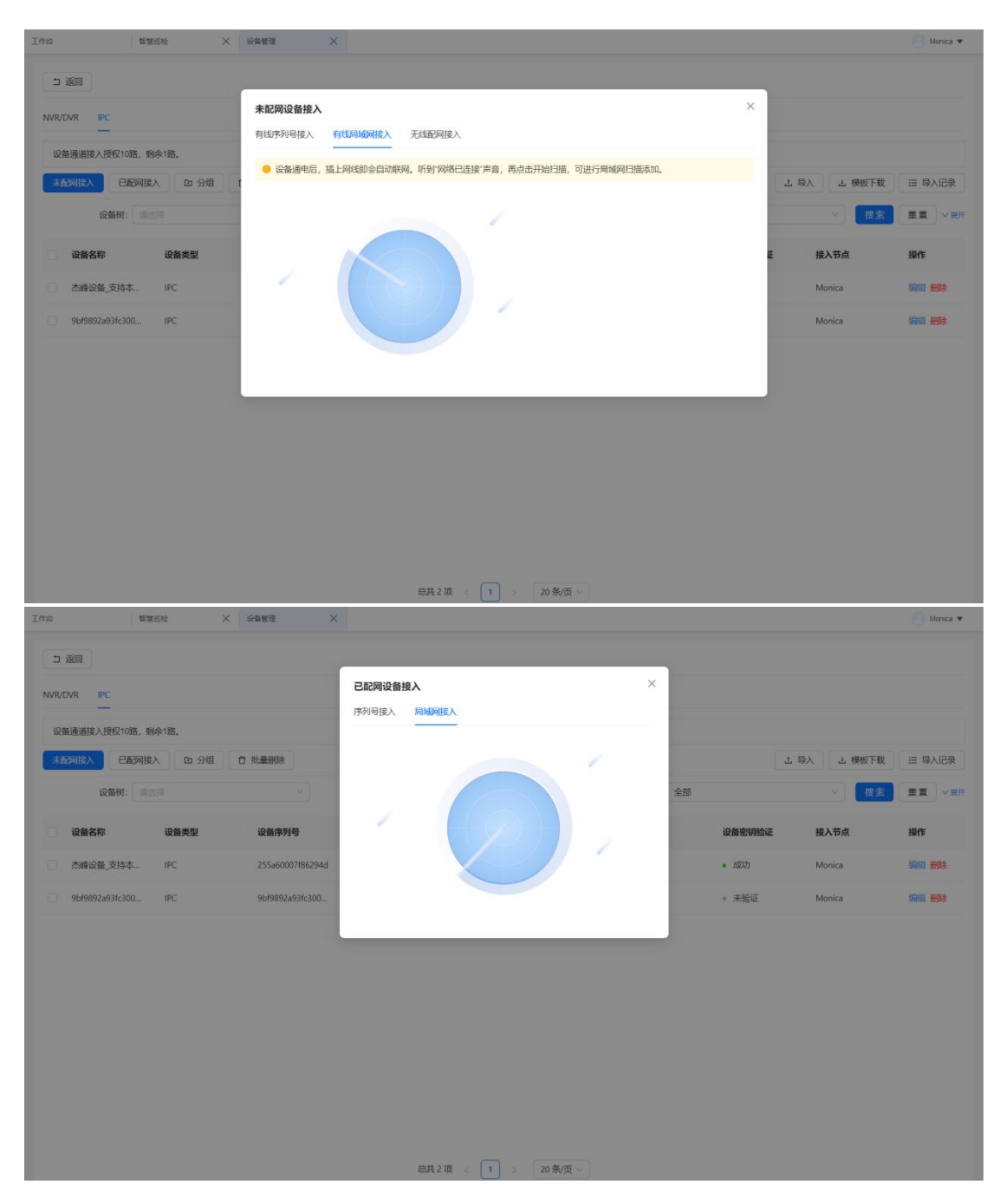

扫描到设备后,可一键添加至对应节点。

| $C \leftarrow \rightarrow$ |          |                  |                      |                   |                        |       |        | i           | 3 k – □ × |
|----------------------------|----------|------------------|----------------------|-------------------|------------------------|-------|--------|-------------|-----------|
| Inte B                     | \$1818 × | enter ×          | 系统设置 × 祝然监控          | ×                 |                        |       |        |             | Bee 🔻     |
|                            |          |                  | 已配网设备接入——新增IPC设备指    | ŧλ                | ×                      |       |        |             |           |
|                            |          |                  | 序列号接入                | Æ                 | 线末配网接入                 |       |        |             |           |
| + 新增 🗅 分组                  |          |                  | * 默认接入节点: Bee        |                   | ×.                     |       |        | よ 号入 よ 模板下戦 | 三 导入记录    |
| 设备树: 二                     |          |                  |                      |                   |                        | 态: 全部 |        | × 設太        | 重要・利用     |
| 设备名称                       | 设备类型     | 设备序列号            | ☑ 序列号                |                   |                        |       | 设备密钥验证 | 接入节点        | 操作        |
| 756a60007f86294d           | IPC      | 756a60007f86294d | 2bf9892a93fc3005yvr3 |                   |                        |       | 。 未验证  | Bee         | SELE MAR  |
| 256a60007f86294d           | IPC      | 256a60007f86294d |                      |                   | < 1 >                  |       | + 未验证  | Bee         | STILL HIR |
| 255a60007f86294d           | IPC      | 255a60007f86294d |                      | 重新扫描 取消           | 一般添加                   |       | - 未验证  | Bee-Bee_004 | STATE MAR |
| 设备名称设备名称                   | IPC      | 779202ad522b0855 | admin jftech987      | • 已 <del>注册</del> | <ul> <li>在线</li> </ul> |       | • 成功   | Bee         | 朝田田田林     |
|                            |          |                  | <b>部共 4 1</b> 6 < 1  | 〕 > 20条/页 ∨ 〕     |                        |       |        |             |           |

2.8.3.4. 杰峰 IPC 无线配网接入

无线配网接入,需要填写设备可连接的 WIFI 名称、密码以及默认接入节点。

| 工作台智慧巡检             | < 设备管理 ×                                                                              |                   | 🕘 Monica 🔻                           |
|---------------------|---------------------------------------------------------------------------------------|-------------------|--------------------------------------|
| コ返回                 |                                                                                       |                   |                                      |
| NVR/DVR IPC         | 未配网设备接入                                                                               | ×                 |                                      |
| 设备通道接入授权10路,剩余1路。   | 有线序列号接入有线局域网接入                                                                        |                   |                                      |
| 未配网接入 已配网接入 口分组     | <ul> <li>有线未配网设备, 插入网线可自动联网, 再通过序列导或者局域网扫描接入</li> </ul>                               | 工导入               | 」 模板下载   ≔ 导入记录                      |
| 设备树: 请选择            | ◆ WiFi 岱称:                                                                            | 0 / 64            | ──────────────────────────────────── |
| 设备名称 设备类型           | * WIFI2869:                                                                           | 0/64 Ø            | 入节点 操作                               |
| □ 杰峰设备_支持本 IPC      | •默认接入节点: 满选择                                                                          | N                 | Nonica 编辑 删除                         |
| 9bf9892a93fc300 IPC | 1.部分摄像机仅支持802.11b/g/n协议的2.4G Wi-Fi,不支持5G Wi-Fi;<br>2.部分摄像机不支持二维码拍摄配网,需要通过超级看着APP进行配网; | м                 | tonica 编辑 删除                         |
|                     | 3.中文因编码标准不一致会存在无法连接的问题,建议使用名称为英文的Wi-                                                  | Fi网络;             |                                      |
|                     | 4.请确保摄像机处在待连接Wi-F的信号覆盖范围内,并尽可能的将摄像机放                                                  | <b>雁在无线路由器附近。</b> |                                      |
|                     |                                                                                       | 生成二维码             |                                      |
|                     |                                                                                       |                   |                                      |
|                     |                                                                                       |                   |                                      |
|                     |                                                                                       |                   |                                      |
|                     |                                                                                       |                   |                                      |
|                     | 总扶 2 项 < [1] > [20 祭/页 >]                                                             |                   |                                      |

点击生成二维码之后,系统将生成二维码。此时将摄像头对准二维码,摄像头将自动连接之前填写的 WIFI,并注册到平台上。

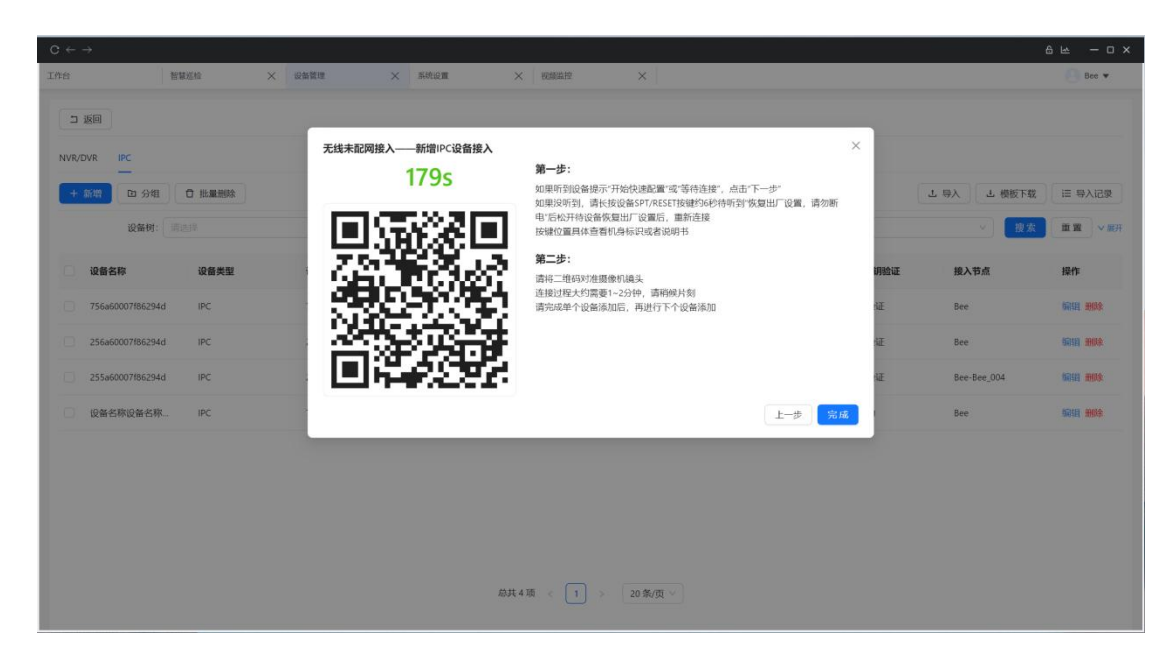

单个二维码的有效期为 180 秒, 超过 180 秒会提示设备添加失败, 点击确定后, 可重新

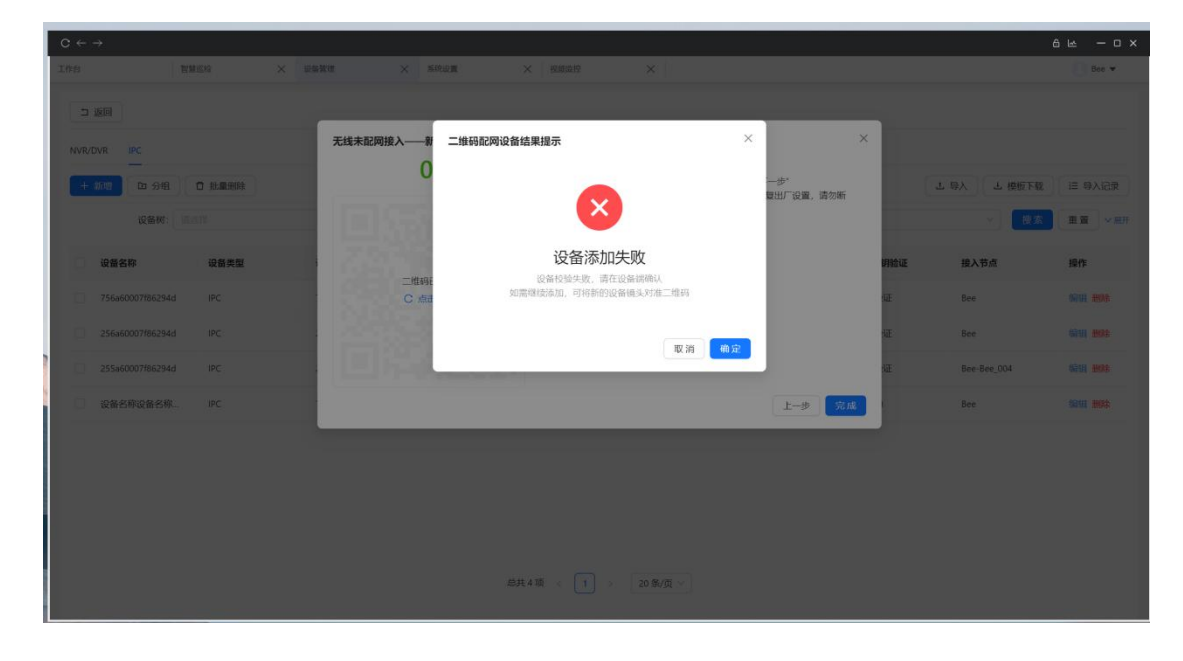

生成新的二维码。一个二维码对应一台设备。请勿同时将对台摄像机对准同一个二维码。

#### 2.8.4. 设备管理列表

设备完成添加后,可在设备列表,通过设备树等筛选条件进行设备筛选,可对设备分组 进行重新调整,可删除设备分组。

其中 NVR/DVR 设备将会作为一个设备树的节点在左侧栏呈现。右侧设备列表,仅展示

设备通道。

| $C\leftarrow\rightarrow$ |      |                  |                        |          |                  | 8 M - O X |
|--------------------------|------|------------------|------------------------|----------|------------------|-----------|
| 工作台                      | 智慧巡检 | 设备管理 🛛 🗙         | 系统设置                   |          |                  | Bec 🔻     |
| 请输入                      | Q    | 国标设备 杰峰设备        |                        |          |                  |           |
| ► 🗅 Bee                  | 0    | + 新建 🗅 分組        | □ 批量删除                 |          |                  |           |
|                          |      | 接入类型: 全部         | ∨ 设备状态: 全部             | > 设备     | 名称: 请输入 0/64     | 捜索 重置 マ展开 |
|                          |      | 设备名称             | 状态                     | 接入类型     | 设备序列号            | 操作        |
|                          |      | 779202ad522b0855 | <ul> <li>在线</li> </ul> | IPC      | 779202ad522b0855 | 详情 编辑 删除  |
|                          |      |                  |                        |          |                  |           |
|                          |      |                  |                        |          |                  |           |
|                          |      |                  |                        |          |                  |           |
|                          |      |                  |                        |          |                  |           |
|                          |      |                  |                        |          |                  |           |
|                          |      |                  |                        |          |                  |           |
|                          |      |                  | 总共1项                   | < 1 > 20 | 条/页 ∨            |           |

# 2.9. 视频监控

#### 2.9.1. 实时预览

可对视频进行多屏实时预览,最多可支持 25 路视频同时预览。可通过设备名称和节点 名称进行设备查询,快速找到需要查看的视频通道。

| C ←   |                   |                                          |        |          |   | 6 k – O ×                                                                                                    |
|-------|-------------------|------------------------------------------|--------|----------|---|----------------------------------------------------------------------------------------------------|
| 工作台   | 智慧巡检              | < >>>> ☆ ☆ ☆ ☆ ☆ ☆ ☆ ☆ ☆ ☆ ☆ ☆ ☆ ☆ ☆ ☆ ☆ | × 系统设置 | × 视频监控   | × | 🕒 Bee 🔻                                                                                                    |
| >     | 监控列表              |                                          |        |          |   |                                                                                                    |
| 监控    | 节点名称 > 请输入        | ٩                                        |        |          |   |                                                                                                    |
|       | ▼ 🖻 Bee (1/4)     | •                                        |        |          |   |                                                                                                    |
| 1C'ac | □ Bee_001 (0/0)   |                                          |        | 6        |   | 6                                                                                                    |
|       | □ Bee_003 (0/0)   |                                          |        | 「五」      |   | 至一                                                                                                    |
|       | □ Bee_004 (0/0)   |                                          |        |          |   | and only and a second second se |
|       | □ Bee_004 (0/0)   |                                          |        |          |   |                                                                                                    |
|       | □ Bee_004 (0/0)   |                                          |        |          |   |                                                                                                    |
|       | □ Bee_004 (0/0)   |                                          |        |          |   |                                                                                                    |
|       | ▶ 🗅 Bee_004 (0/1) |                                          |        |          |   |                                                                                                    |
|       |                   |                                          |        |          |   |                                                                                                    |
|       | 云台控制              | >                                        |        | 0        |   | 6                                                                                                    |
|       | 预设位               | v                                        |        | <br>智无视频 |   | <br>暂无视频                                                                                                    |
|       | 预设位               | ÷                                        |        |          |   |                                                                                                    |
|       |                   |                                          |        |          |   |                                                                                                    |
|       |                   |                                          |        |          |   |                                                                                                    |

| C ← | $\rightarrow$                                                                                                    |                      |        |        |             |   | 8 w - 0 ×        |
|-----|----------------------------------------------------------------------------------------------------|----------------------|--------|--------|-------------|---|------------------|
| 工作台 | 智慧                                                                                                    | 巡检                   | ★ 设备管理 | × 系统设置 | × 视频监控      | × | Bee •            |
|     | 监控列表                                                                                                    |                      |        |        |             |   |                  |
| 监控  | ● 市点名称 ~ 清陰〉                                                                                                    |                      | Q      |        |             |   |                  |
| 记录  | <ul> <li>Be Bee (1/4)</li> <li>Bee_001 (0</li> <li>Bee_002 (0</li> <li>Bee_003 (0</li> <li>Bee_004 (0</li> <li>Bee_004 (0</li> </ul> | 0/0)<br>0/0)<br>0/0) | •      |        | D<br>N 7.RM |   | <b>还</b><br>智无机线 |
|     | 云台控制<br>・ 重留<br>・ 単面留<br>・ 単面留<br>・ 単面留<br>・ 単面留<br>・ 単面留                                                                            |                      |        |        | ©<br>БЕЛЯМ  |   | Di Tarkan        |
|     | MIN                                                                                                    |                      | MAX    |        |             |   |                  |
|     | 预设位                                                                                                    |                      | >      |        |             |   |                  |

对支持云台控制的设备,可进行云台控制以及预设位设置。

# 2.9.2. 历史记录

历史记录保留最新的 10 个设备通道浏览记录,可通过历史记录快速查看最近查看的设

备通道。

| C ← | →                |                  |             |          | 6 M - D X  |
|-----|------------------|------------------|-------------|----------|------------|
| 工作台 | 智慧巡校             | ı x              | 设备管理 🗙 系统设置 | × 祝顔道控 × | 3 Bee 🔻    |
| -   | 历史记录             |                  | C           |          |            |
| 論控  |                  |                  | <b>111</b>  |          |            |
| 8   | Q                | Ø                |             |          |            |
|     | 756a60007f86294d | 256a60007f86294d |             |          |            |
|     | <u>©</u>         | ©                |             | N.XXXX   | n and      |
|     | 779202ad522b0855 | 255a60007f86294d |             |          |            |
|     |                  |                  |             | БХЯМ     | Manife Yo: |
|     |                  |                  | ④ 多路间收      |          |            |

## 2.9.3. 公有预案

| $C  \leftarrow  \rightarrow$ |                                            |                                  | 8 w - 0 × |
|------------------------------|--------------------------------------------|----------------------------------|-----------|
|                              | <b>添加预案</b><br>* 预案主题: 请给入                 | <ul> <li>• 轮巡问隔: 10 S</li> </ul> | ×         |
|                              | 预案类型: • 公有预案 〇 私有预案                        |                                  |           |
|                              | 请输入                                        | Q 779202ad522b0855 m             |           |
|                              | □ Bee_004                                  | 256a60007f86294d                 |           |
|                              | □ Bee_004                                  | 756a60007f86294d                 |           |
|                              | 🗅 Bee_004                                  | S-11010103031327000301           |           |
|                              | 🗅 Bee_004                                  |                                  |           |
|                              | ▶ 🗅 Bee_004                                |                                  |           |
|                              | ✓ ► 779202ad522b0855                       |                                  |           |
|                              | 256a60007186294d                           |                                  |           |
|                              | <ul> <li>S-11010103031327000301</li> </ul> |                                  |           |
|                              |                                            | 取消                               | 确定        |
|                              |                                            |                                  |           |

所有用户均可查看的预案。通过勾选摄像头,可创建对应预案。

# 2.9.4. 私有预案

仅个人可查看的预案。操作可参考公有预案。

#### 2.9.5. 多路回放

点击多路回放,可切换到回放页面。

| C ←       | ÷                  |          |              |                |   | 8 w - C ×         |
|-----------|--------------------|----------|--------------|----------------|---|-------------------|
| 工作台       | 智慧巡检               | ☆ 设备管理   | ★ 系統設置       | × 視频道控 × 权限管理  | × | Bee 🔻             |
| ▶<br>12月空 | 监控列表<br>节点名称 ∨ 清单入 | Q        |              |                |   |                   |
| 27        | • Di Bee (1/5)     | •        |              | <b>编织组织力</b> 交 |   | <b>O</b><br>Brade |
|           | 云台拉斯               |          |              | С<br>КЛАЯ      |   | С.<br>Witkowa     |
|           | 预设位                | <b>[</b> | ) \$*181613X |                |   |                   |

可拖动刻度标尺,可切换播放录像时间。点击时间日历,可切录像日期。

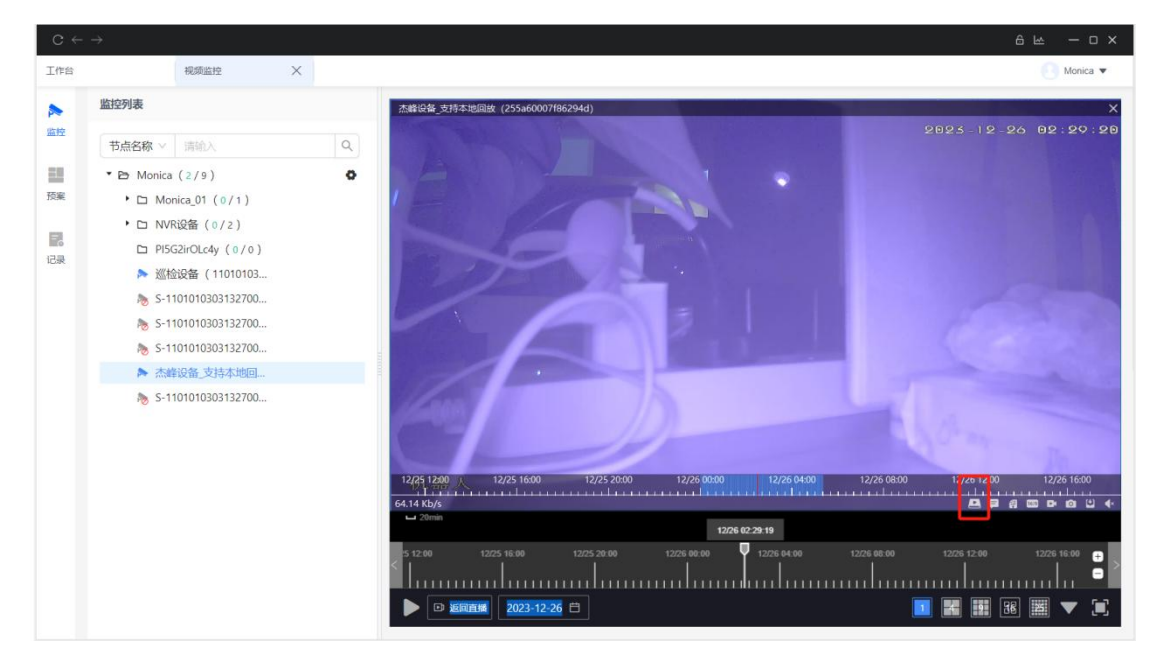

当前图标代表本地回放。

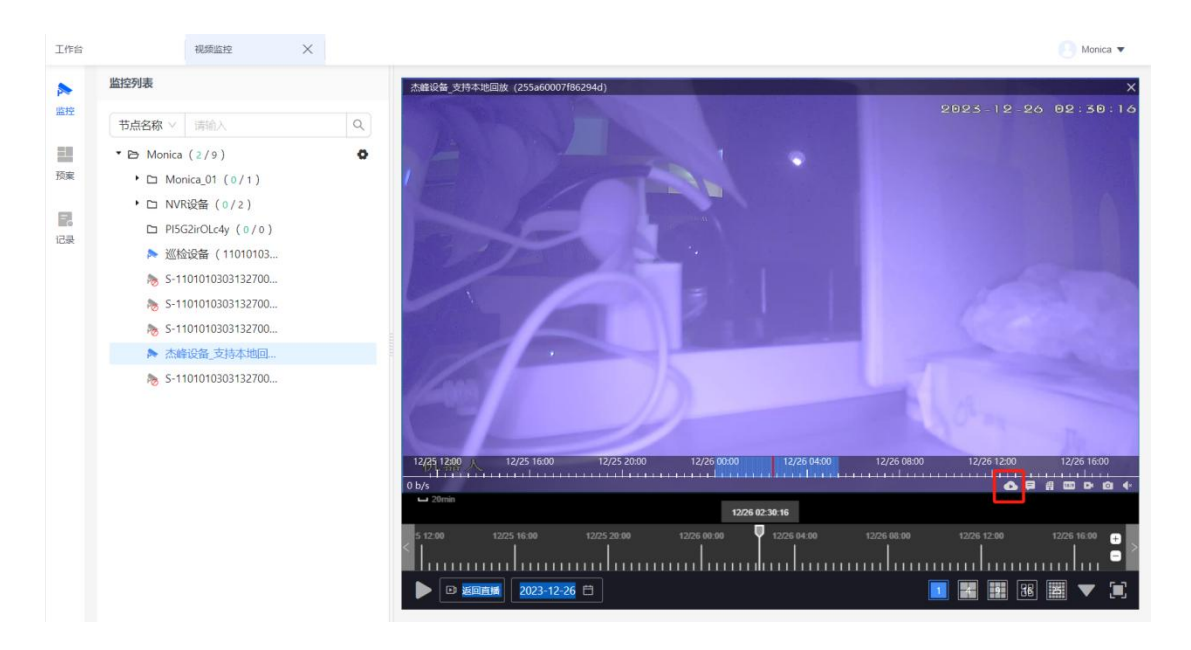

此图标,目前代表在云回放中。本地回放和云回放可以相关切换。

# 2.10. 算法配置

进入算法配置页面,可查看当前用户所拥有的算法授权数量。

|             | 视频监控   | × Weber | t.   | × 消息中心 | × |  |  |         |     |  |
|-------------|--------|---------|------|--------|---|--|--|---------|-----|--|
| -           |        |         |      |        |   |  |  |         |     |  |
| 法而回知        |        |         |      |        |   |  |  |         |     |  |
| REAR IN     |        |         |      |        |   |  |  | 10.00   | m w |  |
| MALINP 1810 |        |         |      |        |   |  |  | 100,000 |     |  |
|             |        |         |      |        |   |  |  |         |     |  |
| 车检测         | 3/10   | 跌倒检测    |      | 5/5    |   |  |  |         |     |  |
|             |        |         |      |        |   |  |  |         |     |  |
| 2           | 0 100% | 2       | 0    | 100%   |   |  |  |         |     |  |
| E18   1     | 异常 占比  | 正常      | 開発   | 占比     |   |  |  |         |     |  |
| 210         | 411710 |         | 血石纤维 |        |   |  |  |         |     |  |
|             |        |         |      |        |   |  |  |         |     |  |
|             |        |         |      |        |   |  |  |         |     |  |
|             |        |         |      |        |   |  |  |         |     |  |
|             |        |         |      |        |   |  |  |         |     |  |
|             |        |         |      |        |   |  |  |         |     |  |
|             |        |         |      |        |   |  |  |         |     |  |
|             |        |         |      |        |   |  |  |         |     |  |
|             |        |         |      |        |   |  |  |         |     |  |
|             |        |         |      |        |   |  |  |         |     |  |
|             |        |         |      |        |   |  |  |         |     |  |
|             |        |         |      |        |   |  |  |         |     |  |
|             |        |         |      |        |   |  |  |         |     |  |
|             |        |         |      |        |   |  |  |         |     |  |
|             |        |         |      |        |   |  |  |         |     |  |
|             |        |         |      |        |   |  |  |         |     |  |
|             |        |         |      |        |   |  |  |         |     |  |
|             |        |         |      |        |   |  |  |         |     |  |
|             |        |         |      |        |   |  |  |         |     |  |
|             |        |         |      |        |   |  |  |         |     |  |
|             |        |         |      |        |   |  |  |         |     |  |
|             |        |         |      |        |   |  |  |         |     |  |
|             |        |         |      |        |   |  |  |         |     |  |
|             |        |         |      |        |   |  |  |         |     |  |
|             |        |         |      |        |   |  |  |         |     |  |

点击算法配置,先选中通道,点击配置按钮,可为对应通道添加对应的算法。

|                                                                      |               |                |       |       | ۵ ۲ – a ×          |
|----------------------------------------------------------------------|---------------|----------------|-------|-------|--------------------|
| Inn Real X                                                           | NHEER X HEEPO | ×              |       |       | () ter •           |
| - 通過名称 ~ 1210人 Q                                                     | +628 8 802    | <b></b>        |       |       | + हुल्             |
| ► 256⊭60007186294d                                                   | 算法名称 5500人    | 配置算法           | ×     |       | 度法 重要              |
| 756a60007f86294d                                                     | 普法名称          | 🗌 自行车检测 🗹 跌倒检测 |       | 10法预测 | 19/L               |
| <ul> <li>S-11010103031327000501</li> <li>779202ad522b0855</li> </ul> |               |                | 取消したの |       |                    |
| > 255a60007786294d                                                   |               |                | 40.04 |       |                    |
|                                                                      |               |                |       |       |                    |
|                                                                      |               |                |       |       |                    |
|                                                                      |               |                |       |       |                    |
|                                                                      |               |                |       |       |                    |
|                                                                      |               |                |       |       |                    |
|                                                                      |               |                |       |       |                    |
|                                                                      |               |                |       |       |                    |
|                                                                      |               |                |       |       |                    |
|                                                                      |               |                |       |       |                    |
|                                                                      |               |                |       |       |                    |
|                                                                      |               |                |       |       |                    |
|                                                                      |               |                |       |       |                    |
|                                                                      |               |                |       |       |                    |
|                                                                      |               |                |       |       |                    |
|                                                                      |               |                |       |       |                    |
|                                                                      |               |                |       |       |                    |
|                                                                      |               |                |       |       |                    |
|                                                                      |               |                |       |       |                    |
|                                                                      |               |                |       |       |                    |
|                                                                      |               |                |       |       |                    |
|                                                                      |               |                |       |       |                    |
|                                                                      |               |                |       |       |                    |
|                                                                      |               |                |       |       | 总共1頃 < 1 > 20葉/頁 > |

# 2.11. 录像管理

录像管理模块,可对接入系统的设备进行云端录像。

| $C\leftarrow\rightarrow$ |        |      |          |         |                  |          | 8 M – O × |
|--------------------------|--------|------|----------|---------|------------------|----------|-----------|
| 工作台                      | 录像管理   | ×    |          |         |                  |          |           |
| 录像计划 录像                  | 详情     |      |          |         |                  |          |           |
| 7天存储50路,剩余4              | 2路     |      |          |         |                  |          |           |
| 新建                       |        |      |          |         |                  |          |           |
| 设备名称 请输                  | 入设备名称  | 录像状态 | 请选择      | ~       |                  | 搜索       | 重置        |
| 设备名称                     | 上级节点 🌲 | 录像状态 | 录像覆盖天数   | 录像时间    | 录像计划开始时间         | 录像计划结束时间 | 操作        |
| S-110101030313270        | . JDMC | 运行   | 7        | 全天      | 2023-11-21 19:58 | 永久       | 关闭 删除     |
| S-310105010513270        | . JDMC | 运行   | 7        | 全天      | 2023-11-21 19:48 | 永久       | 关闭 删除     |
| S-110101030313270        | . JDMC | 运行   | 7        | 全天      | 2023-11-21 19:58 | 永久       | 关闭 删除     |
|                          |        |      |          |         |                  |          |           |
|                          |        |      |          |         |                  |          |           |
|                          |        |      |          |         |                  |          |           |
|                          |        |      |          |         |                  |          |           |
|                          |        |      | 总共 3 项 < | 1 > 20条 | /页 >             |          |           |
|                          |        |      |          |         |                  |          |           |

可批量勾选设备,并配置录像存储计划。

| $C  \leftarrow  \rightarrow$ |        |      |                                              |           |                       | 6 M - O X          |
|------------------------------|--------|------|----------------------------------------------|-----------|-----------------------|--------------------|
| Ins                          | 录像管理 > |      |                                              |           |                       | ● 灌志強 ▼            |
| 录像计划 录像详                     | 情      |      |                                              |           |                       |                    |
| 7千万禄东小梁 副令428                | 8      |      | 录像计划                                         | ×         |                       |                    |
| Site                         |        |      | *设备选择 这是一台摄像机11×                             |           |                       |                    |
| 设备名称 言語入                     |        |      | *录像覆盖天数                                      |           | 搜索                    | ER                 |
| 设备名称                         | 上级节点 二 | 录像状态 |                                              | 1         | 景像计划结束时间              | 操作                 |
| S-110101030313270            | JDMC   |      |                                              | 3         | 永久                    | 关闭删除               |
| S-310105010513270            | JDMC   |      |                                              | 3         | 永久                    | 关闭删除               |
|                              | JDMC   |      |                                              | 3         | 永久                    | 关闭删除               |
|                              |        |      |                                              |           |                       |                    |
|                              |        |      | 取消 确定并                                       | 成用        |                       |                    |
|                              |        |      |                                              |           |                       |                    |
|                              |        |      |                                              |           |                       |                    |
|                              |        |      | ○○○○○○○○○○○○○○○○○○○○○○○○○○○○○○○○○○○○         |           |                       |                    |
|                              |        |      |                                              |           |                       |                    |
| $C  \leftarrow  \rightarrow$ |        |      |                                              |           |                       | 8 M - O X          |
| 工作台                          | 录像管理 > |      |                                              |           |                       | 潘志强 ▼              |
| 录像计划 录像详                     | 情      |      |                                              |           |                       |                    |
| 设备名称 请输入                     | 设备名称   | 搜索   |                                              |           |                       |                    |
| 设备名称                         | 上级节点   |      |                                              |           |                       |                    |
| S-11010103031327000.         | JDMC   |      |                                              |           |                       |                    |
| S-31010501051327000          | JDMC   |      | 警无视频                                         |           | 智力视频                  |                    |
| S-11010103031327000          | JDMC   | _    |                                              |           |                       |                    |
|                              |        |      |                                              |           |                       |                    |
|                              |        | 100  |                                              |           | Ð                     |                    |
|                              |        |      | 警无视频                                         |           | 暫无視類                  |                    |
|                              |        |      |                                              |           |                       |                    |
|                              |        |      | 11/23 19 0                                   | 3:49      |                       |                    |
|                              |        | 1/23 | 04.00 11/23 06.00 11/23 12:00 11/23 16:00 🖣1 | 723 20:00 | 11/24 00:00 11/24 04) | 00 11/24 05:00 11/ |
| 总共3项 < 1                     | 20条/页、 | a 📲  | 2023-11-23 📋                                 | 1111111   |                       |                    |
|                              |        |      |                                              |           |                       |                    |

在录像详情和视频监控模块,均可查看对应设备的录像内容。

# 2.12. 消息中心

消息中心, 分为 AI 告警和硬件告警。硬件告警为设备在线和离线提醒。

AI 告警又分为平台解析和设备上报。平台解析为云端运算所产生的告警。

设备上报,为设备边缘端上报的告警。

| $C \leftarrow \rightarrow$ |      |   |                                        | 6 M - O X  |
|----------------------------|------|---|----------------------------------------|------------|
| 工作台                        | 系统设置 | × | 消息中心 ×                                 | 🕒 Monica 🔻 |
| ● 市点名称 > ■ 清渝入             |      | Q | <u>AI告警</u> 硬件告警                       |            |
| Monica (279)               |      |   | 当前有0条新告誓 点击网新                          |            |
|                            |      |   |                                        | 88 8#      |
|                            |      |   | 告鑒来源 平台解析 ^ 告警名称 请输入告警名称 > 告警时间 请选择时间段 | □ 搜索 重置    |
|                            |      |   | 平台解析<br>设备上报                           |            |
|                            |      |   |                                        |            |
|                            |      |   | 1 × 1                                  |            |
|                            |      |   | 暂无数据                                   |            |
|                            |      |   |                                        |            |
|                            |      |   |                                        |            |
|                            |      |   | 总共 0 项 < 1 > 20 条/页 ∨                  |            |

# 2.13. 待办中心

待办中心可为智慧巡检等各级智慧应用提供待办任务的底座。各类巡检,事件的整改,

验收工作,都可在待办中心进行处理。完成对应任务后,对应任务即从待办中心消失。

| 工作台 系统设置 ×          | 消息中心 × 智慧巡检 ×       | 录像管理 × Al巡检 | ★ 税税监控 ★ 算法配置 | × 祝娘云 × 単件分析 ×    | 事件中心 X 待办中 | ∪ × 巡检操 × | 抽查巡检 🗙 | 🕘 Monica 🔻 |
|---------------------|---------------------|-------------|---------------|-------------------|------------|-----------|--------|------------|
| 待我巡检 待我整改           | 待我验收                |             |               |                   |            |           |        |            |
| 是否逾期 请选择            |                     | ~ 事件等级      | 请选择           | ~                 |            |           | 搜索     |            |
| 提交时间 🖕              | 整改截止时间 👙            | 是否逾期        | 事件等级          | 整改范围              | 发起人        | 打回时间      | 操作     |            |
| 2023-12-26 14:39:15 | 2023-12-26 15:39:15 | 否           | -#2           | 杰峰设备_支持本地回放(      | 2 Monica   |           | 处理     |            |
| 2023-12-26 14:30:51 | 2023-12-26 17:30:51 | 否           | -12           | 巡检设备(11010103031  | 32 Monica  |           | 处理     |            |
| 2023-12-25 18:24:39 | 2023-12-25 18:24:39 | 是           | 一般            | 巡检设备 (11010103031 | 32 Monica  |           | 处理     |            |
| 2023-12-25 16:04:22 | 2023-12-26 16:04:22 | 否           | 一般            | 巡检设备 (11010103031 | 32 Monica  |           | 处理     |            |
| 2023-12-25 16:02:57 | 2023-12-25 16:02:57 | 是           | 一般            | 巡检设备 (11010103031 | 32 Monica  |           | 处理     |            |
|                     |                     |             |               |                   |            |           |        |            |
|                     |                     |             |               |                   |            |           |        |            |
|                     |                     |             |               |                   |            |           |        |            |
|                     |                     |             |               |                   |            |           |        |            |
|                     |                     |             |               |                   |            |           |        |            |
|                     |                     |             |               |                   |            |           |        |            |
|                     |                     |             |               |                   |            |           |        |            |
|                     |                     |             |               |                   |            |           |        |            |
|                     |                     |             | 总共 5 项 🕔      | 1 > 20条/页 >       |            |           |        |            |
|                     |                     |             |               |                   |            |           |        |            |

# 2.14. 系统设置

点击用户下的小三角,可进入系统设置页面。

| 工作台 | 视频监控 | ※ 算法配置 | × 消息中心 | > 算法详情 | × 智慧巡检 | ×         | Bee      |
|-----|------|--------|--------|--------|--------|-----------|----------|
|     |      |        |        |        |        | Bee       |          |
|     | 视频监控 | 设行     | 品管理    | 权限管理   |        | ●<br>系统设置 | NE<br>登出 |
|     |      |        |        |        |        |           |          |
|     | 33   | 3      |        |        |        |           |          |
|     |      |        |        |        |        |           |          |
|     | 報替巡检 | 白い     | 法配置    |        |        |           |          |

系统设置页可进行账号密码修改,账号注销,绑定手机号修改,邮箱的绑定和更换等账

号基础操作。

| $C \ \leftarrow \ \rightarrow$ |                                                             |            |
|--------------------------------|-------------------------------------------------------------|------------|
| 工作台                            | 視線监控 × 算法配置 × 済息中心 × 算法详備 × 智慧巡检 ×                          | 系统 🕜 Bee 🔻 |
| 账号与安全                          |                                                             |            |
| 视频设置                           | Bee                                                         |            |
| 报警提醒                           |                                                             | 账户注销       |
| 保存路径                           | in bee                                                      |            |
| 检查更新                           | ■ 服号密码<br>■ 用于保护账号信息和登录安全                                   | 点击修改       |
| 关于                             |                                                             | E + In th  |
|                                | 田子登录蜂云SaaS服务平台账号,重置密码或其他安全验证                                | 点击修攻       |
|                                | □<br>「「「「「」<br>「」<br>「」<br>「」<br>「」<br>「」<br>「」<br>「」<br>「」 | 绑定邮箱       |
|                                | лу J доук I. Гатер, клучуютыерын                            |            |
|                                | 而終立要                                                        |            |
|                                | 7629182                                                     |            |
|                                | ● 硬件加速模式 开启碰解码后,将优先使用显卡进行解码,可降低CPU使用率                       |            |
|                                |                                                             |            |
|                                | 浮窗板警提醒                                                      |            |
|                                | <b>浮窗提醒</b> 开启后,报警消息将以浮窗形式提醒                                |            |
| <                              | ✔ 自行车检测 ✔ 跌倒检测                                              |            |

视频设置,当电脑有显卡时,优先以硬件加速模式进行解码。如遇到解码异常,可关闭 硬件加速模式。如电脑无显卡,硬件加速模式不可开启。

浮窗报警提醒,开启时,对应的告警,将以浮窗的形式弹在系统桌面上。

| $C  \leftarrow  \rightarrow$ |        |                          |               |                          |                                                 | 8 M - O X  |
|------------------------------|--------|--------------------------|---------------|--------------------------|-------------------------------------------------|------------|
| 工作台                          | 系统设置   | く消息中心                    | ×             |                          |                                                 | 🕘 Monica 🔻 |
| 账号与安全                        | 视频设置   |                          |               |                          |                                                 |            |
| 视频设置                         |        |                          |               |                          |                                                 |            |
| 报警提醒                         | 0      | <b>硬件加速模式</b> 开启硬        | 解码后,将优先使用显    | 卡进行解码,可降低CPU             | 使用率                                             |            |
| 保存路径                         |        |                          |               |                          |                                                 |            |
| 检查更新                         | 浮窗报警提醒 |                          |               |                          |                                                 |            |
| 关于                           |        | <b>浮窗提醒</b> 开启后,报        | 警消息将以浮窗形式提    | AT .                     |                                                 |            |
|                              |        |                          |               |                          |                                                 |            |
|                              |        | AI平台告警                   | p+/201+0.201  |                          | 1-17-17                                         |            |
|                              |        | ₩ 电初手位例                  | ▲ 武利利型次引      |                          | ATT YOU WANT WANT WANT WANT WANT WANT WANT WANT |            |
|                              |        | AI设备告警                   | <b>又</b> 物休谱网 | ☑ 枷休我除                   | ✓ 約米約時間                                         |            |
|                              |        | <ul><li>☑ 入侵检测</li></ul> | ☑ 逆行检测        | <ul><li>☑ 徘徊检测</li></ul> | <ul><li>✓ 快速移动</li></ul>                        |            |
|                              |        | 硬件告警                     |               |                          |                                                 |            |
|                              |        | ☑ 设备上线                   | ✓ 设备商线        |                          |                                                 |            |
|                              |        |                          |               |                          |                                                 |            |
|                              |        |                          |               |                          |                                                 |            |
|                              | 保存路径   |                          |               |                          |                                                 |            |
|                              | 寻傍友健鹅经 |                          |               |                          |                                                 |            |

保存路径,可设置播放器保存的截图和录像的路径。

检查更新,可检查客户端版本,如有更新版本的客户端,可在此处进行更新。

关于,可查看客户端的服务协议和隐私协议。

| 工作台   | 视频监控 🛛 🗙 | 系统设置                      | 权限管理   | × 事件分析 | ×      | 🕑 Monica 🔻 |
|-------|----------|---------------------------|--------|--------|--------|------------|
| 账号与安全 |          | ✓入侵检测                     | ✔ 逆行检测 | ✔ 徘徊检测 | ✓ 快速移动 |            |
| 视频设置  |          | 硬件告警                      | _      |        |        |            |
| 报警提醒  |          | ✓ 设备上线                    | ✓ 设备离线 |        |        |            |
| 保存路径  |          |                           |        |        |        |            |
| 检查更新  | 保存路径     |                           |        |        |        |            |
| 关于    | 录像存储路径   |                           |        |        |        |            |
|       | 本地录      | 输: C:/Jfsoft VMS/Record   |        |        | 更改     |            |
|       | 本地抓拍图    | 引片: C:/Jfsoft VMS/Capture |        |        | 更改     |            |
|       |          |                           |        |        |        |            |
|       | 检查更新     |                           |        |        |        |            |
|       | 版本信      | 信息: 检查更新                  |        |        |        |            |
|       | ×Ŧ       |                           |        |        |        |            |
|       | 🖻 《服务协议》 | ) 🛛 《胸私政策》                |        |        |        |            |

# 3. 智慧巡检

# 3.1. 智慧巡检应用

| $C  \leftarrow  \rightarrow$ |      |   |        |        |      |           | 6          | _ – □ ×    |
|------------------------------|------|---|--------|--------|------|-----------|------------|------------|
| 工作台                          | 系统设置 | × | 消息中心   | × 智慧巡检 | ×    |           |            | 🕘 Monica 💌 |
|                              |      |   | 视频事件   |        |      |           |            |            |
|                              |      | - | Q AI巡检 |        |      |           | <br>事件中心   |            |
|                              | 考评设置 |   | 國片巡检计  | 划      |      | ● 23 图片巡检 |            |            |
|                              |      |   |        |        |      |           |            |            |
|                              | _    | _ | 😡 抽查巡检 |        |      | <br>巡检记录  | <br>● 事件分析 |            |
|                              |      |   | 巡检计划   |        | 巡检任务 | ◎ 巡检分析    |            |            |

智慧巡检应用,是通过远程巡检+图片巡检+AI 巡检等多种模式,针对连锁门店、学校 等现场情况进行考评和整改,形成业务闭环的一套应用系统。

# 3.2. 视频巡检计划业务

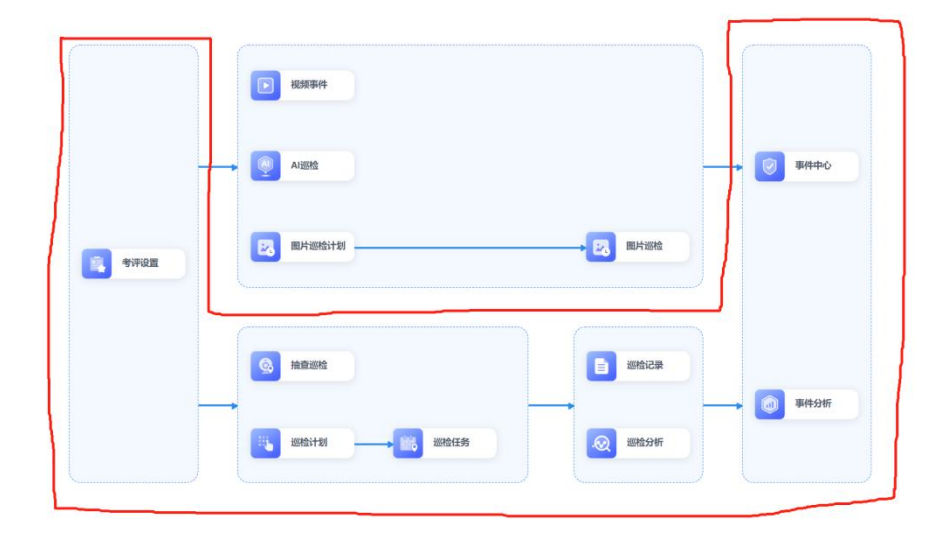

第1步:考评设置,形成巡检的考评模板。

第2步:通过配置巡检计划,可在固定时间,固定人员,对特定的区域关联考评模板生成巡检任务。

第3步:通过巡检任务,相关巡检人完成巡检。

第4步:在巡检任务的基础上,也可以通过抽查巡检,对远程的视频画面进行巡检。

第4步:巡检任务以及抽查巡检任务产生巡检记录和巡检分析。

第 5 步: 在巡检记录中, 对不合格的巡检项可以发起整改事件, 整改事件在事件中心中 通过 OA 流程的形式完成整改和验收。

第6步:完成整改和验收后,事件分析将分析事件的整改情况。

#### 3.2.1. 考评设置

考评设置:可设置考评类和考评项目,形成考评模块。考评模块是巡检计划和图片巡检 计划等基础。

| <ul> <li>         ・ 新田道 、 町田道 、 町田道 、 町田道 、 町田道 、 町田道 、 町田 、 町田</li></ul>                                                                                                    | $\leftarrow \rightarrow$                                                                                                    |                |        |        |            |       | 6 k -  |
|----------------------------------------------------------------------------------------------------|----------------------------------------------------------------------------------------------------|----------------|--------|--------|------------|-------|--------|
| 中設計       自批単額時         使販告格       資源人       度本       度本       重         機販告格       考评类       考评项       台分       量作         機販告線       2       4       40       %回 曲         预以機販告線       1       10       %回 曲                                                                                                    | i                                                                                                    | 录像管理           | × 智慧巡检 | ★ 考评设置 | × 设备管理     | ×     | 通志 通   |
| 中放在       申找報報報報         使成名称       時入       作業       有平英       有平英       自分       最作         • 使板名称       97       40       984 離時       984 離時       984 min       984 min       984 min       984 min       984 min       984 min       984 min       984 min       984 min       984 min <td< td=""><td>_</td><td>_</td><td></td><td></td><td></td><td></td><td></td></td<>                        | _                                                                                                    | _              |        |        |            |       |        |
| 機板名称         有評美         有评页         自分         操作           1         1         1         1         1         1         1         1         1         1         1         1         1         1         1         1         1         1         1         1         1         1         1         1         1         1         1         1         1         1         1         1         1         1         1         1         1         1         1         1         1         1         1         1         1         1         1         1         1         1         1         1         1         1         1         1         1         1         1         1         1         1         1         1         1         1         1         1         1         1         1         1         1         1         1         1         1         1         1         1         1         1         1         1         1         1         1         1         1         1         1         1         1         1         1         1         1         1         1         1 <td< td=""><td>十新建</td><td>批量删除</td><td></td><td></td><td></td><td></td><td></td></td<>                                                                                                    | 十新建                                                                                                    | 批量删除           |        |        |            |       |        |
| 機板名称         专评类         专评项         总分         操作           如即即模板         2         4         40         编辑 删除           预以模板名称         1         10         编辑 删除                                                                                                    | 模板名称                                                                                                    | 请输入            |        |        |            |       | 搜索 重置  |
| 市政政法主部**         市政 Tay Tay         市政 Tay Tay         市政 Tay         市政 Tay |                                                                                                    | <i>ħ</i>       | ****   |        | 李团丙        | 84    | 振み     |
| 我聪聪操板               2               4               40             编组             编组                 预以模板容称               1               1               10               编组                                                                                                    | 194132124                                                                                                    | <sub>2</sub> , | SITX   |        | 51742      | 20.73 | 1381 F |
| D 预设模板名称 1 1 10 编组 <b>编</b> 组                                                                                                    | (1111日)(111日)(111日) | 莫板             | 2      |        | 4          | 40    | 编辑删除   |
|                                                                                                    | 预设模                                                                                                    | 反名称            | 1      |        | 1          | 10    | 编辑删除   |
|                                                                                                    |                                                                                                    |                |        |        |            |       |        |
|                                                                                                    |                                                                                                    |                |        |        |            |       |        |
|                                                                                                    |                                                                                                    |                |        |        |            |       |        |
|                                                                                                    |                                                                                                    |                |        |        |            |       |        |
|                                                                                                    |                                                                                                    |                |        |        |            |       |        |
|                                                                                                    |                                                                                                    |                |        |        |            |       |        |
|                                                                                                    |                                                                                                    |                |        |        |            |       |        |
|                                                                                                    |                                                                                                    |                |        |        |            |       |        |
|                                                                                                    |                                                                                                    |                |        |        |            |       |        |
|                                                                                                    |                                                                                                    |                |        |        |            |       |        |
|                                                                                                    |                                                                                                    |                |        |        |            |       |        |
|                                                                                                    |                                                                                                    |                |        |        |            |       |        |
|                                                                                                    |                                                                                                    |                |        |        |            |       |        |
|                                                                                                    |                                                                                                    |                |        |        |            |       |        |
|                                                                                                    |                                                                                                    |                |        | 总共2项   | < 1 > 20条/ | 五 × ] |        |
| <i>臣</i> 执2项 < 1 → 20条/页 ∨                                                                                                    |                                                                                                    |                |        |        |            |       |        |

考评设置为巡检计划和任务巡检模式预设的巡检内容和标准。

| $\leftarrow \rightarrow$                 |              |                | 6 L - D  |
|------------------------------------------|--------------|----------------|----------|
| 合 录像管理                                   | × 智慧巡检 × 考评  | 设置 × 设备管理 ×    | ● 潘志强 ▼  |
| コ返回                                      |              |                |          |
| 莫板信息                                     | 考评分类         | 预设考评类名称        | 十新增 1/50 |
| An.                                      | 预设考评 10 🥑 🔕  | 10 预设考评项<br>名称 |          |
|                                          | + 新建分类(1/30) |                |          |
| <ul><li>閉 考评项 考评分</li><li>1 10</li></ul> |              | ∠编辑  管删除       |          |
| 模板基础配置                                   |              |                |          |
| 模板名称                                     |              |                |          |
| 质设模板名称                                   |              |                |          |
| 合格分数线(%)                                 |              |                |          |
| 60                                       | 1            |                |          |
| 合格自动留证                                   |              |                |          |
|                                          |              |                |          |

巡检模板需要设置考评类,考评类下可设置多个考评项,每个考评项可设置分数。

#### 3.2.2. 巡检计划

巡检计划,可根据设定的按每天、每周、每月特定时间,根据模板和预选的设备,生成 巡检任务。

|         | c ← |                |        |     |      |    |       |            |                          |   |       |     | 6 Le - | o × |
|---------|-----|----------------|--------|-----|------|----|-------|------------|--------------------------|---|-------|-----|--------|-----|
| 2       | 工作台 |                | 录像管理   | ×   | 智慧巡检 | ×  | 考评设置  | ×          | 设备管理                     | × | 巡检计划  | ×   | 2 潘志   | 强 ▼ |
| I       |     | ariah arithmar | Anima  |     |      |    |       |            |                          |   |       |     |        |     |
|         |     | WIZE W HISANS  | 1910-K |     |      |    |       |            |                          |   |       |     |        |     |
|         |     | 计划名称 请输        |        |     |      |    |       |            |                          |   |       | 技   |        |     |
| ci<br>B |     | 计划名称           | 巡检范围   |     | 创建人  | 巡神 | 金人    | 有效期        | 执行周                      | 期 | 生成时间  | 状态  | 操作     |     |
|         |     | 钱聪聪任务          | 这是一台推  | 長像机 | 潘志强  | 潘言 | 标温    | 2023-11-22 | ! - 20 每天                |   | 08:37 | 运行中 | 编辑关闭删除 |     |
| 8       |     | 测试任务           | 这是一台排  | 暖像机 | 潘志强  | 潘清 | 胡風    | 2023-11-20 | ) - 20 每天                |   | 10:00 | 运行中 | 编辑关闭删除 |     |
| 5       |     |                |        |     |      |    |       |            |                          |   |       |     |        |     |
|         |     |                |        |     |      |    |       |            |                          |   |       |     |        |     |
|         |     |                |        |     |      |    |       |            |                          |   |       |     |        |     |
|         |     |                |        |     |      |    |       |            |                          |   |       |     |        |     |
|         |     |                |        |     |      |    |       |            |                          |   |       |     |        |     |
|         |     |                |        |     |      |    |       |            |                          |   |       |     |        |     |
|         |     |                |        |     |      |    |       |            |                          |   |       |     |        |     |
|         |     |                |        |     |      |    |       |            |                          |   |       |     |        |     |
|         |     |                |        |     |      |    | 总共 21 | 项 < 1      | 20条/而                    |   |       |     |        |     |
|         |     |                |        |     |      |    |       |            | Conversion of the second |   |       |     |        |     |

| C ( | >       |       |        |                                          |                        |                |   |     | 8 m – o × |
|-----|---------|-------|--------|------------------------------------------|------------------------|----------------|---|-----|-----------|
| 工作台 |         | 录像管理  | × 智慧巡校 | × *                                      | 平设置 X 设备管理             | X 运输计划         | × |     | ● 蒲志强 ▼   |
|     | Locat   | 104/4 |        |                                          |                        |                |   |     |           |
|     | 计划名称 请如 | 入计划名称 |        | 新建/编辑巡检计划                                |                        |                | × | 搜索  | II        |
|     | 计划名称    | 巡检范围  | 创建)    | 1. 1. 1. 1. 1. 1. 1. 1. 1. 1. 1. 1. 1. 1 |                        |                |   | 状态  | 操作        |
|     | 钱聪聪任务   |       | 1 潘志弘  | * 抄送人                                    | 杰1 edit ×              | ×              |   | 运行中 | 编辑关闭删除    |
|     | 测试任务    |       | L 潘志弘  | 生成规则                                     |                        |                | 1 | 运行中 | 编辑关闭删除    |
|     |         |       |        | *任务生成时间                                  | 08:37                  | ٠ +            |   |     |           |
|     |         |       |        | •任务生成时间                                  | 05:02                  | 0              | 1 |     |           |
|     |         |       |        | *任务生成日期                                  | ○每天 ●每周 ○每月            |                |   |     |           |
|     |         |       |        |                                          | ✔ 星期一     星期二      星期三 | <b>星期四</b> 星期五 |   |     |           |
|     |         |       |        |                                          | 星期六 星期日                |                |   |     |           |
|     |         |       |        |                                          |                        | analy de-      |   |     |           |
|     |         |       |        | _                                        |                        | 取消 (新          | × |     |           |
|     |         |       |        |                                          |                        |                |   |     |           |
|     |         |       |        |                                          | 总共2项 < 1 > 20条/1       | ۶. M           |   |     |           |

# 3.2.3. 巡检任务

|     | $c \leftarrow \rightarrow$ |      |             |       |      |      |              |       |         |     |           |      |        |            | 6 🗠 — O X |
|-----|----------------------------|------|-------------|-------|------|------|--------------|-------|---------|-----|-----------|------|--------|------------|-----------|
| ΄ Ι | 作台                         | 录像管理 | ×           | 智慧巡检  |      | ×    | <b>冬</b> 评设置 | ×     | 设备管理    | ×   | 巡检计划      | × 巡检 | -115 × | 巡检记录详情 🛛 🗙 | 💽 潘志强 ▼   |
|     | 任务名称                       | 请输入  |             |       | f    | 话务下发 | 时间           | 请选择时间 | 段       |     | 发起人       | 请输入  |        | 搜索 重       |           |
|     | 巡检人                        | 请输入  |             |       |      | 是否   | 逾期           | 请选择   |         | ~   | / 巡检状态    | 请选择  |        | ~          |           |
|     | 任务名称                       | 任务   | 下发时间        | ł     | 处理时  | 限    |              | 巡检范围  |         | 巡检人 | 튰         | 否逾期  | 发起人    | 巡检状态       | 操作        |
|     | 钱聪聪任务                      | 2023 | -11-22 08:3 | 37:00 | 30分钟 |      |              | 这是一台  | 摄像机。这…  | 潘志强 | 겯         | ŝ    | 潘志强    | 已检查        | 查看        |
|     | 测试任务                       | 2023 | -11-21 10:0 | 00:00 | 1分钟  |      |              | 这是一台  | 摄像机默    | 潘志强 | 듔         |      | 潘志强    | 已检查        | 查看        |
|     |                            |      |             |       |      |      |              |       | 白井 2 1西 |     | 20 % 75   |      |        |            |           |
|     |                            |      |             |       |      |      |              | ,     | 心天 2 坝  |     | 20 38/ JU |      |        |            |           |

通过巡检计划生成的巡检任务,可在巡检任务中进行处理和查看。

| $C  \leftarrow  \rightarrow$ |               |              |                 | 6 k – O × |
|------------------------------|---------------|--------------|-----------------|-----------|
| Y 工作台 录像管理 X 智慧巡检            | X 考评设置 X 设备管理 | × 巡检计划 × 巡   | 《检任务 X 巡检记录详情 X |           |
| 00:00:14                     | 这是一台摄像机11     | 这是一台摄像机      |                 |           |
| ✓ ★元成 第二个考评类                 | 播放链接为空        | 播放链接为空       | Ō               | Ō         |
| 【10】2.第一个考评项<br>② 合格 ③ 不合格   |               |              | 智无视频            | 智无视频      |
|                              |               |              |                 |           |
| 【10】2.第二个考评项                 | <u></u>       |              |                 |           |
|                              | TE JOHON      | <b>留元的</b> 現 | 皆无他深            | TE 7.0000 |
|                              |               |              |                 |           |
| > <sub>未完成</sub> 第一个考评类      | ø             | ٢            | Ô               | Ô         |
|                              | 暫无視頻          | <b>暫无視频</b>  | 智无视频            | 暫无視频      |
|                              |               |              |                 |           |
|                              | Ô             | Ô            | Ô               | Ō         |
|                              | 暫无視類          | <b>智</b> 无视频 | 督无视频            | 智无视频      |
| 擬                            | < 1 / 1 >     |              |                 |           |

巡检任务处理,需要根据巡检项目,核对对应摄像头下的内容是否符合巡检项的要求,

并标记是否合格。

## 3.2.4. 抽查巡检

| 現金管理 ×       製造用体 ×       特等化量 ×       資金管理 ×       資金管理 ×       資金管理 ×       資金管理 ×       資金管理 ×       資金管理 ×       資金管理 ×       資金管理 ×       資金管理 ×       資金管理 ×       資金管理 ×       資金管理 ×       資金管理 ×       資金管理 ×       資金管理 ×       資金管理 ×       資金管理 ×       資金管理 ×       資金       運<br><br><br< th=""><th>10 in m 10</th><th></th><th></th><th></th><th></th><th></th><th></th><th>6 L</th></br<> | 10 in m 10         |             |        |                  |                |                  |        | 6 L          |
|----------------------------------------------------------------------------------------------------|--------------------|-------------|--------|------------------|----------------|------------------|--------|--------------|
|                                                                                                    | 派你宣埋 入             | 智慧巡检 × 考评设置 | ★ 设备管理 | X 巡检计划 X         | 巡检任务 × 巡检记 ×   | 巡检记录 × 推         | ·查巡检 × | 巡检操作 × 💽 潘志强 |
|                                                                                                    |                    |             |        |                  |                |                  |        |              |
| 任务名称     読品単     大数     成面     成数     重置       EBMの     任务名称     天联模板     運給范围     大数     重置       23-11-23 19-38-10     抽查添给     条     通信模板1     \$-110103031327000379,5-11     日売成     査者                                                                                                    | <u> </u> 妙起        |             |        |                  |                |                  |        |              |
| 磁路向         任务名称         关联模板         通检范围         状态         操作           23-11-23 19-38-10         抽查巡检         巡检模板1         S-11010103031327000379.5-11         日完成         查看 ###                                                                                                    | 任务名称 请输入住          | 王务名称        | 状态     | 请选择              | ~              |                  |        | 搜索 重置        |
| 建設合在時         支払其以回菜         支出合菜の目前         マス.05         計算下           23-11-23 1938-10         抽查巡检         巡检模板1         S-11010103031327000379,S-11         日完成         賞者 副時                                                                                                    | 439469             | 17.42.63.15 |        | ALL WILLIAM LINE | 1004A-1015E    |                  | 11-de- | 410 14-      |
| 23-11-23 1938:10 抽查巡检 巡检模板1 S-11010103031327000379,S-11 已完成 宣客 👐                                                                                                    | ,起始101             | 任务名称        |        | 天味模版             | 加松油            | 4                | 7.25   | 採作           |
|                                                                                                    | )23-11-23 19:38:10 | 抽查巡检        |        | 巡检模板1            | S-110101030313 | 327000379,S-11 Ē | 已完成    | 查看 删除        |
|                                                                                                    |                    |             |        |                  |                |                  |        |              |
|                                                                                                    |                    |             |        |                  |                |                  |        |              |
|                                                                                                    |                    |             |        |                  |                |                  |        |              |
|                                                                                                    |                    |             |        |                  |                |                  |        |              |
|                                                                                                    |                    |             |        |                  |                |                  |        |              |
|                                                                                                    |                    |             |        |                  |                |                  |        |              |
|                                                                                                    |                    |             |        |                  |                |                  |        |              |
|                                                                                                    |                    |             |        |                  |                |                  |        |              |
|                                                                                                    |                    |             |        |                  |                |                  |        |              |
|                                                                                                    |                    |             |        |                  |                |                  |        |              |
|                                                                                                    |                    |             |        |                  |                |                  |        |              |
|                                                                                                    |                    |             |        |                  |                |                  |        |              |
|                                                                                                    |                    |             |        |                  |                |                  |        |              |
|                                                                                                    |                    |             |        |                  |                |                  |        |              |
|                                                                                                    |                    |             |        |                  |                |                  |        |              |
|                                                                                                    |                    |             |        |                  |                |                  |        |              |
|                                                                                                    |                    |             |        |                  |                |                  |        |              |
|                                                                                                    |                    |             |        |                  |                |                  |        |              |
|                                                                                                    |                    |             |        |                  |                |                  |        |              |
|                                                                                                    |                    |             |        |                  |                |                  |        |              |
|                                                                                                    |                    |             |        |                  |                |                  |        |              |
|                                                                                                    |                    |             |        |                  |                |                  |        |              |
|                                                                                                    |                    |             |        |                  |                |                  |        |              |
|                                                                                                    |                    |             | ,      |                  |                |                  |        |              |
| 慰共1项 < 1 > 20条/页 ↔                                                                                                    |                    |             | 2      | 总共 1 项           | < 1 > 20条页     | ~                |        |              |

抽查巡检和巡检任务的区别在于, 巡检任务是按计划进行巡检。而抽查巡检是随时可以

发起。

| $C  \leftarrow  \rightarrow$                                                                | (               |                            |      | 8 m – 0 × |
|---------------------------------------------------------------------------------------------|-----------------|----------------------------|------|-----------|
| I作台 录像管理 X 智慧巡检 X 考评设置                                                                      | × 设备管理 × 巡检计划 × | 巡检任务 X 巡检记 X 巡检记录 X 抽查巡检 X | 巡检操作 | × ③ 潘志强 ▼ |
| 选择模版                                                                                        | 巡检模板1           |                            |      |           |
| iii hin Q                                                                                   | 截图自动留证: 否       | ◇ 考许项1-志方 40 陈列撰放          | 分数:  | 急考截图      |
| <ul> <li>              Ш ※ 检模板1          </li> <li>             Ш 线聪聪微板         </li> </ul> |                 | 桌子需要摆放整齐                   | 20   |           |
| ○ ■ 预设模板名称                                                                                  |                 | 需要穿正装                      | 20   |           |
|                                                                                             |                 |                            |      |           |
|                                                                                             | 1 2             |                            |      |           |
|                                                                                             | 类型 考评项          |                            |      |           |
|                                                                                             | 40 60           |                            |      |           |
|                                                                                             | 总分 合格分数线        |                            |      |           |
|                                                                                             |                 |                            |      |           |
|                                                                                             |                 |                            |      |           |
|                                                                                             |                 |                            |      |           |
|                                                                                             |                 |                            |      |           |
| *巡检名称 抽查巡检                                                                                  |                 |                            |      | 下一步       |

抽查巡检,需要先选择需要巡检参考的模板,下一步勾选一批需要巡检的设备。

| $C \leftarrow \rightarrow$ |                      |        |        |        |          |       |          |      |        |   | 6 M - O X |
|----------------------------|----------------------|--------|--------|--------|----------|-------|----------|------|--------|---|-----------|
| 工作台                        | 录像管理 × 智慧巡检 ×        | 考评设置 🗙 | 设备管理 🗙 | 巡检计划 > | ( 巡检任务 ) | < 巡检记 | ★ 巡检记录 > | 抽查巡检 | × 巡检操作 | × | 潘志强 ▼     |
| 摄像头列表                      |                      |        |        |        |          |       |          |      |        |   |           |
| 节点名称                       | > 请输入                | ٩      |        |        |          |       |          |      |        |   |           |
|                            | 🎮 默认百子               |        |        |        |          |       |          |      |        |   |           |
|                            | ▶ 默认名字               |        |        |        |          |       |          |      |        |   |           |
|                            | ▶ 默认名字               |        |        |        |          |       |          |      |        |   |           |
|                            | ▶ 默认名字               |        |        |        |          |       |          |      |        |   |           |
|                            | ▶ 默认名字               |        |        |        |          |       |          |      |        |   |           |
|                            | ▶ 移动分组测试设备           |        |        |        |          |       |          |      |        |   |           |
|                            | ▶ 第一个设备              |        |        |        |          |       |          |      |        |   |           |
|                            | ▶ IPC测试2             |        |        |        |          |       |          |      |        |   |           |
|                            | >                    |        |        |        |          |       |          |      |        |   |           |
|                            | ~                    |        |        |        |          |       |          |      |        |   |           |
|                            | •                    |        |        |        |          |       |          |      |        |   |           |
|                            | ► S-1101010303132700 |        |        |        |          |       |          |      |        |   |           |
|                            | ► S-3101050105132700 |        |        |        |          |       |          |      |        |   |           |
|                            | ► S-3311810504132800 |        |        |        |          |       |          |      |        |   |           |
|                            | ► S-1101010303132700 |        |        |        |          |       |          |      |        |   |           |
|                            | ► S-1101010303132700 |        |        |        |          |       |          |      |        |   |           |
|                            | ► S-1101010303132700 |        |        |        |          |       |          |      |        |   |           |
| 巡检名称                       | 抽查巡检                 |        |        |        |          |       |          |      |        |   | 上一步开始巡检   |

| $C \leftrightarrow \rightarrow$ |                        |                        |                        | 6 km — O ×             |
|---------------------------------|------------------------|------------------------|------------------------|------------------------|
| 工作台 录像管理 X 智慧巡检 X 考评设置          | × 设备管理 × 巡检计划 ×        | 巡检任务 × 巡检记 × 巡检记       | 录 × 抽查巡检 × 巡检操作 ×      | 潘志强 ▼                  |
| s <b>00:00:03</b>               | S-31010501051327000001 | S-33118105041328000001 | S-11010103031327000380 | S-11010103031327000381 |
| ✓ 未完成 考评项1                      | 播放链接为空                 | 播放链接为空                 | 播放链接为空                 | 播放链接为空                 |
| 【20】桌子需要摆放整齐<br>② 合格 ⑧ 不合格      |                        |                        |                        |                        |
|                                 | S-11010103031327000379 | S-11010103031327000382 |                        |                        |
| 5 【20】需要穿正装<br>② 合格 ③ 不合格       | 播放链接为空                 | 播放链接为空                 | 重无规模                   | <b>④</b><br>暫无祝顔       |
| Γ                               | 。<br>新无规频              | <br>暫无視氛               | ()<br>暫无視頭             | <b>@</b><br>¥5无限须      |
|                                 | ()<br>智力规筑             | <br>暫无視频               | ()<br>皆无视频             | ۲.7.835                |
| # 股交                            | < 1 / 1 >              |                        |                        |                        |

开始巡检之后,根据考评模板的考评项逐条核对摄像头的内容是否符合。

## 3.2.5. 巡检记录

巡检记录是将任务巡检、抽查巡检等巡检记录均汇总到此处。

|               | 膨脹的间段 | 8    | 是否合格 请 | 选择   | > 是否逾期 请选择      |       | → 搜索 | 重置 マ展开 |
|---------------|-------|------|--------|------|-----------------|-------|------|--------|
| 《检完成时间        | 任务名称  | 巡检方式 | 巡检人    | 是否逾期 | 巡检范围 是否合格       | 得分/总分 | 发起人  | 操作     |
| 023-11-23 19: | 抽查巡检  | 抽查巡检 | 潘志强    | 否    | S-11010103031 是 | 40/40 | 潘志强  | 查看     |
| 023-11-22 08: | 钱聪聪任务 | 任务巡检 | 潘志强    | 否    | 这是一台摄像 否        | 10/40 | 潘志强  | 查看     |
| 023-11-22 08: | 测试任务  | 任务巡检 | 潘志强    | 是    | 这是一台摄像 是        | 10/10 | 潘志强  | 查看     |
|               |       |      |        |      |                 |       |      |        |
|               |       |      |        |      |                 |       |      |        |

| $\leftarrow \rightarrow$ |               |                                            | 12                |            |                | - 4 S  |        | â      | ₩ - D   |
|--------------------------|---------------|--------------------------------------------|-------------------|------------|----------------|--------|--------|--------|---------|
| 台录                       | 像管理 🗙         | 智慧巡检 🗙 考评》                                 | 建 × 设备管理 × 巡检计划 > | × 巡检任务 × ; | 经 记录 详 情     X | 巡检记录 🗙 | 抽查巡检 🗙 | 巡检操作 🗙 | ● 潘志强 ▼ |
| 不合格 钱聪明                  | 总任务           | 巡检范围                                       | 巡检详情              |            |                |        |        |        |         |
| 2                        | 4             | 40                                         | ~ 第二个考评类          |            |                |        |        |        |         |
| 类别                       | 考评项           | 总分                                         | 考评项名称             |            |                | 分数     | 合格 👙   | 问题截图   |         |
| 2人<br>6人                 |               | 漫志强<br>漫志强                                 | 第二个考评类            |            |                | 10     | 不合格    |        |         |
| 位力式<br>止时间<br>19开始       |               | 2023-11-22 09:07:00<br>2023-11-22 08:37:52 | 第二个考评类            |            |                | 10     | 不合楷    |        |         |
| 金完成<br>金耗时               |               | 2023-11-22 08:38:33<br>00:40               | > 第一个考评类          |            |                |        |        |        |         |
|                          |               | (index)                                    |                   |            |                |        |        |        |         |
| 全部考评类                    |               |                                            |                   |            |                |        |        |        |         |
|                          | mart an an    |                                            |                   |            |                |        |        |        |         |
|                          | 1977 年 23.007 | 2 <b>0</b>                                 |                   |            |                |        |        |        |         |
| 1                        |               |                                            |                   |            |                |        |        |        |         |
|                          | 得分: 10/4      | 40                                         |                   |            |                |        |        |        |         |
|                          | -             | .                                          |                   |            |                |        |        |        |         |
|                          | 合格率 25.009    | 8                                          |                   |            |                |        |        |        |         |

点击查看,可查看单次巡检的巡检记录详情。

#### 3.2.6. 巡检分析

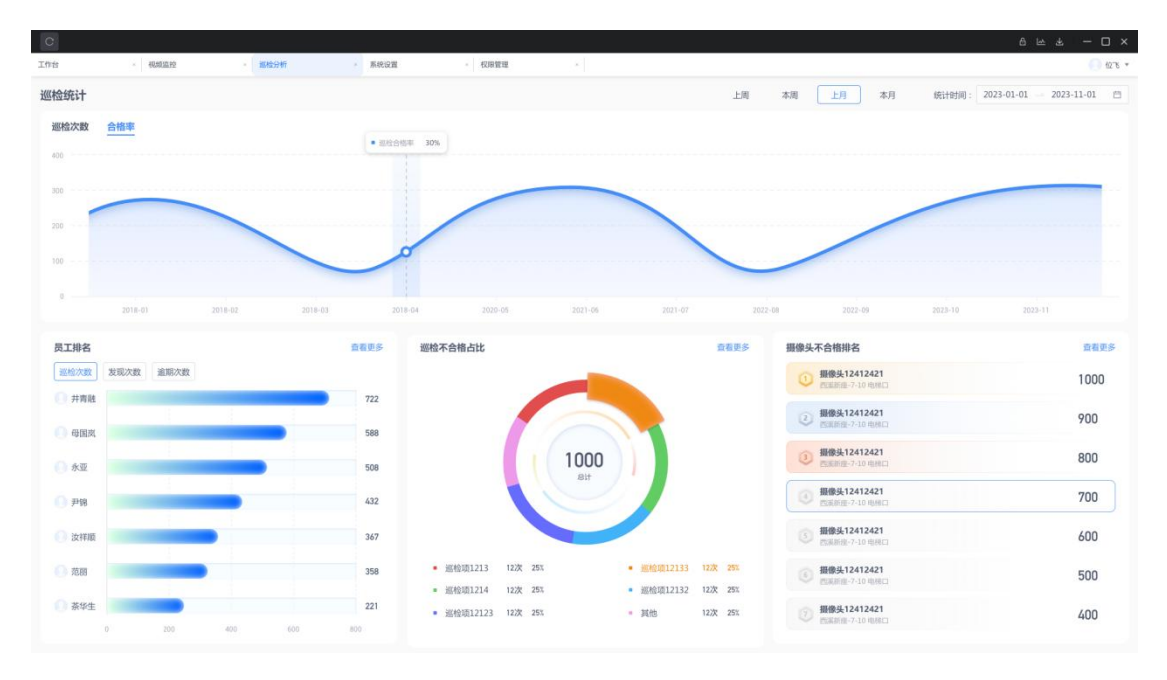

巡检统计,可查看每日的巡检次数和巡检合格率趋势图。

员工排名,可查看统计周期内,员工的巡检次数,发现问题次数,巡检任务逾期次数。 巡检不合格项占比,可查统计周期内各个不同的巡检项出现次数占总巡检项次数的占比。 摄像头排名,可查看巡检项所关联的摄像头,出现不合格问题的排名。

| 摄像头不合格排名       | i             |          |           |      | ×        |
|----------------|---------------|----------|-----------|------|----------|
| 统计周期: 2023-12- | 01至2023-12-26 |          |           |      | 3 専出     |
| 排名             | 摄像头名称         | 所属节点     | 不合格次数     | 高频问题 | 高频问题对应次数 |
| 1              | 巡检设备(1101010  | Monica   | 2次        | 100  | 2次       |
|                |               |          |           |      |          |
|                |               |          |           |      |          |
|                |               |          |           |      |          |
|                |               |          |           |      |          |
|                |               |          |           |      |          |
|                |               |          |           |      |          |
|                |               | 总共1项 < 1 | > 20条/页 > |      |          |

点击查看更多,可查看统计周期内,完整的排名列表。排名列表支持按 EXCEL 格式导出。

## 3.2.7. 事件中心

| 治                   | 系统设置               | $\times$    | 消息中心   | ×  | 智慧巡检   | ×   | 设备管理     |    | ×    | 巡检分析      | $\times$ | 御侍中心 | ×               |       |      |    |    | Monica 🔻 |
|---------------------|--------------------|-------------|--------|----|--------|-----|----------|----|------|-----------|----------|------|-----------------|-------|------|----|----|----------|
| 我的整改 我的             | 验收 我的发起            | AI发         | 起 抄送我的 |    |        |     |          |    |      |           |          |      |                 |       |      |    |    |          |
| 整改状态 等待             | 整改                 |             | ~      | 是否 | 逾期 请选择 |     |          |    | ~    | 事件等级      | 请选择      |      |                 | Ŷ     |      | 搜索 | EI | ∨展开      |
| 提交时间 👙              | 整改截止时间 👙           | Ĭ           | 會期     | ą  | 時件等级   | 事件  | 来源       | -  | 政范围  |           | 发起人      |      | 打回时间            |       | 整改状态 | 操作 |    |          |
| 2023-12-25 18:27:05 | 2023-12-25 18:27:0 | 05 Æ        | 2      | -  | 般      | 人工  | 巡检       | iŝ | 《检设备 | ( 1101010 | Monica   |      | 2023-12-26 09:5 | 56:45 | 待整改  | 处理 |    |          |
| 2023-12-25 18:24:39 | 2023-12-25 18:24:3 | 19 <u>5</u> | T.     | -  | 般      | 人工  | 巡检       | 超  | 《检设备 | ( 1101010 | Monica   |      |                 |       | 待整改  | 处理 |    |          |
| 2023-12-25 16:04:22 | 2023-12-26 16:04:2 | 2 2         | 5      |    | 般      | λŢ  | 巡检       | i  | 《检设备 | ( 1101010 | Monica   |      |                 |       | 待整改  | 处理 |    |          |
| 2023-12-25 16:02:57 | 2023-12-25 16:02:5 | 7 <u>F</u>  | 12     | -  | 般      | λIJ | 巛检       | 超  | 《检设备 | ( 1101010 | Monica   |      |                 |       | 待整改  | 处理 |    |          |
|                     |                    |             |        |    |        |     |          |    |      |           |          |      |                 |       |      |    |    |          |
|                     |                    |             |        |    |        | -   | 总共 4 项 < | 1  | >    | 20条/页 >>  |          |      |                 |       |      |    |    |          |

需要整改和验收的事件,均在事件中心进行处理。

| 工作台          | 系统设置                          | R .                       | × 消息中心     | ×               | 智慧巡检 | × | 设备管理 | × | 巡检分析 | 3 | < 專件 | 1440 X | 待整改 | × | 💽 Monica 💌 |
|--------------|-------------------------------|---------------------------|------------|-----------------|------|---|------|---|------|---|------|--------|-----|---|------------|
| 基本信息         | 202                           | 23-12-25 18:27:05         | 待整改项       | 8               |      |   |      |   |      |   |      |        |     |   | 已通过验收项     |
| 整改限时         |                               | 18小0天0                    | ++ 130.883 | 96252           |      |   |      |   |      |   |      |        |     |   |            |
| 截止时间<br>事件等级 | 2023-12-25 1                  | 18:27:05 <b>18:27</b> :05 | 巡检设<br>100 | 备(110101        | )    |   |      |   |      |   |      |        |     |   |            |
| 事件进          | R                             |                           | Monica     | TERCARGE        |      |   |      |   |      |   |      |        |     |   |            |
| Î.           | Monica<br>2023-12-25 18:27:05 | 事件提交                      |            | 1 III.9/199(251 |      |   |      |   |      |   |      |        |     |   |            |
| •            | Monica<br>2023-12-26 08:56:35 | 事件整改                      |            |                 |      |   |      |   |      |   |      |        |     |   |            |
| •            | Monica<br>2023-12-26 09:56:45 | 事件验收                      |            |                 |      |   |      |   |      |   |      |        |     |   |            |
| • •          | Monica                        | 事件整改                      |            |                 |      |   |      |   |      |   |      |        |     |   |            |
|              |                               |                           |            |                 |      |   |      |   |      |   |      |        |     |   |            |
|              |                               |                           | 整改说明       | 目前自入部改          | 894  |   |      |   |      |   |      |        |     |   | 殿          |

针对整改的情况,可点击重新截图或者批量截图,对摄像头远程的整改画面进行更新。

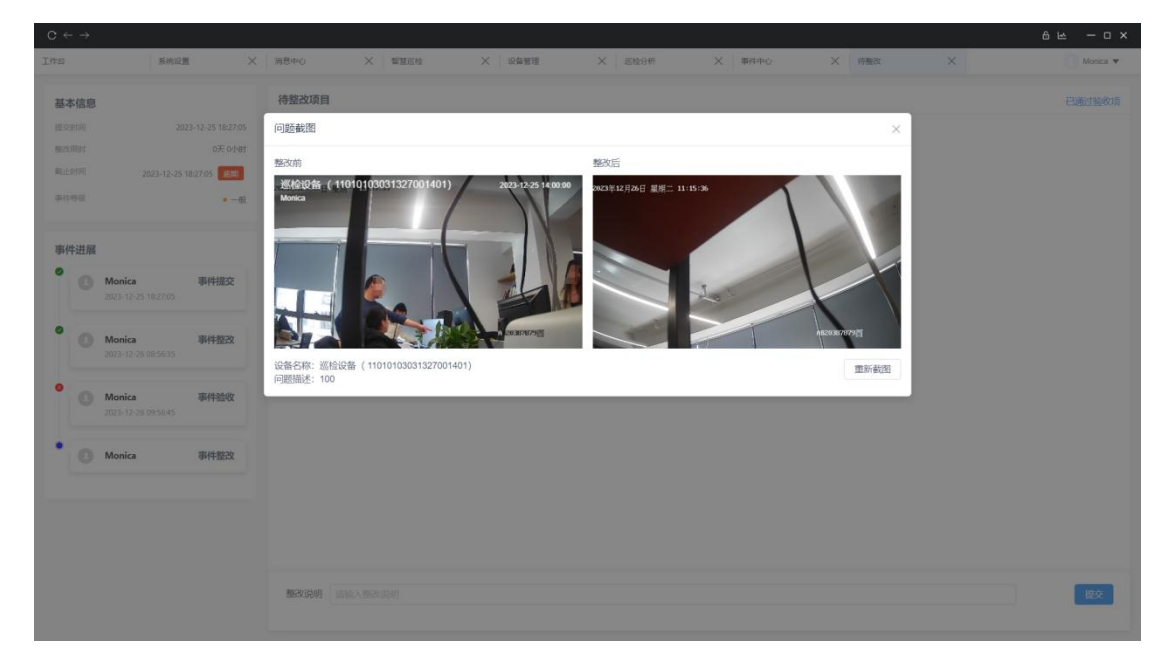

点击整改问题项,可以查看整改前后画面截图详情。

| 工作台          | 系统设置 🗙 消                           | 思中心         X         監督部部         X         認知分析         第中中心         X         時力中心         X         時効中心         X         時効中心         X         時効中心         X         時効中心         X         時効中心         X         時効如         X | 💽 Monica 🔻 |
|--------------|------------------------------------|----------------------------------------------------------------------------------------------------|------------|
| 基本信息         |                                    | 待处理项目                                                                                                    | 已通过验收项     |
| 提交时间<br>触攻限时 | 2023-12-26 10:20:22<br>0天 1小时      | ン 現象不動は X 試験不動は X 対象不動は X                                                                                                    |            |
| 截止时间<br>專件特级 | 2023-12-26 11:20:22<br>• 一般        | 杰编设备 支持本地回…<br>PSC2+OLofy 【测成环境<br>                                                                                                    |            |
| 事件进展         |                                    | Monica                                                                                                    |            |
| • 0          | Monica 事件提交<br>2023-12-26 10:20:22 | > 通过 × 不通过                                                                                                    |            |
| • 0          | Monica 事件整改<br>2023-12-26 10:21:32 |                                                                                                    |            |
| • 0          | Monica 事件验收                        |                                                                                                    |            |
|              |                                    |                                                                                                    |            |
|              |                                    |                                                                                                    |            |
|              |                                    |                                                                                                    |            |
|              |                                    |                                                                                                    |            |
|              |                                    | MARCHAN WING A MERCED II                                                                                                    | 提交         |

问题完成整改提交后,进入验收流程。验收人点开需要验收的任务。可以对整改的详情 进行通过和不通过处理。不通过的整改项,可以继续整改,直到全部整改项验收通过。

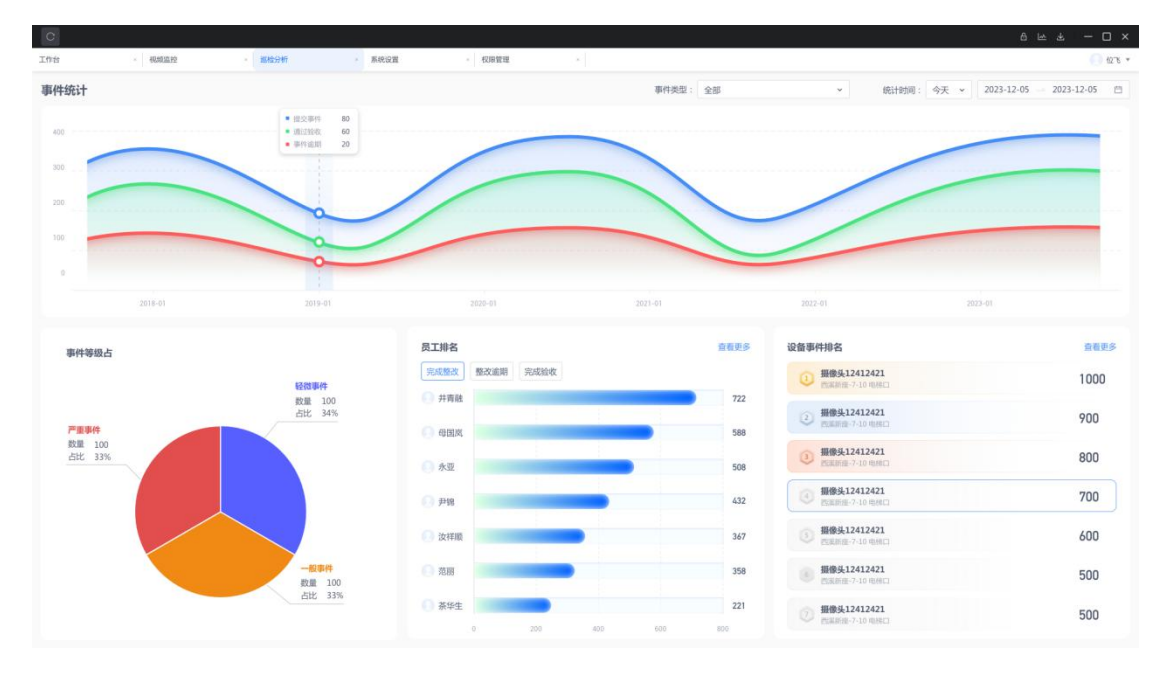

#### 3.2.8. 事件分析

事件分析可通过时间维度,以及事件发起来源维度进行检索。AI发起为AI巡检发起的 事件;人工发起为巡检任务,抽查时间,视频事件、图片巡检等维度提交的事件分析。

事件分析,可展示每日提交事件、通过验收的事件,逾期的事件个数,展示事件整改情

况的整体趋势。

事件等级占比,可展示轻微、一般、严重三种等级的事件,占所有事件总数的不同占比。 员工排名,可展示统计周期内,完成整改任务,整改逾期以及完成验收的员工排名。其 中完成整改任务,以整改人提交为准;完成验收,以事件无待整改项,全部验收为准。

事件设备排名,可展示关联到摄像头的事件次数最多的摄像头排名。

3.3. 图片巡检计划业务

|             | $\left  \right $ |             |
|-------------|------------------|-------------|
|             | +                | <b>事件中心</b> |
| <b>考评设置</b> | Ţ                |             |
|             |                  | 重体分析        |
|             |                  |             |

第1步:考评设置,形成巡检的考评模板。

第 2 步:通过配置图片巡检计划,可在特定时间、特定人员,对特定的摄像头关联考评 模板生成图片巡检任务。系统将在对应时间点,自动对摄像头截图,并下发到对应巡检人。

第3步:通过图片巡检任务,关联模板中的整改项,提交整改事件。

第4步:整改事件在事件中心中通过 OA 流程的形式完成整改和验收。

第5步:完成整改和验收后,事件分析将分析整体的整改情况。

## 3.3.1. 考评设置

略,详见视频巡检计划业务。

# 3.3.2. 图片巡检计划

| -<br>十新辞          | MULTER A                                                                                                    | 101 m day 3 10 m                                |                                                                                  | V IMAGIN V                                                                                                    | 401+11-D × 1050-140                                                                                                    | A 17920 A                                                  | WERE WERE                                                                                | 4.04 V                                                                | INDING A INDING                                                                                                    |
|-------------------|----------------------------------------------------------------------------------------------------|-------------------------------------------------|----------------------------------------------------------------------------------|----------------------------------------------------------------------------------------------------|----------------------------------------------------------------------------------------------------|------------------------------------------------------------|------------------------------------------------------------------------------------------|-----------------------------------------------------------------------|----------------------------------------------------------------------------------------------------|
| 十新建               |                                                                                                    | MOTO A N                                        |                                                                                  | × 1942341 ×                                                                                                    |                                                                                                    |                                                            | 441+3341 X BUILDER                                                                       | A 1941                                                                |                                                                                                    |
|                   |                                                                                                    |                                                 | 10-10                                                                            | - Casteller                                                                                                    |                                                                                                    |                                                            |                                                                                          |                                                                       | in a se                                                                                                    |
| -                 | 均名标                                                                                                    |                                                 | 37.2                                                                             | 5 開西洋                                                                                                    | ~                                                                                                    |                                                            |                                                                                          |                                                                       |                                                                                                    |
|                   | 计划名称                                                                                                    | 创建人                                             |                                                                                  | 题检范围                                                                                                    | 关联模板                                                                                                    | 那用周期                                                       | 抓把的问                                                                                     | 秋志                                                                    | 操作                                                                                                    |
|                   | MERT.                                                                                                    | Monica                                          | Monica                                                                           | 96698924936-300                                                                                                    | 1000 Aggeon                                                                                                    | 每天                                                         | 11:27                                                                                    | 海行中                                                                   |                                                                                                    |
|                   | 我的图片巡检                                                                                                    | Monica                                          | Monica                                                                           | 杰峰设备 支持本                                                                                                    | 地回考评01                                                                                                    | 每天                                                         | 18:29.13:55.13:59.14:0                                                                   | 2017年<br>1 运行中                                                        | SECTION OF LEVER                                                                                                    |
|                   |                                                                                                    |                                                 |                                                                                  |                                                                                                    |                                                                                                    |                                                            |                                                                                          |                                                                       |                                                                                                    |
|                   |                                                                                                    |                                                 |                                                                                  |                                                                                                    |                                                                                                    |                                                            |                                                                                          |                                                                       |                                                                                                    |
|                   |                                                                                                    |                                                 |                                                                                  |                                                                                                    |                                                                                                    |                                                            |                                                                                          |                                                                       |                                                                                                    |
|                   |                                                                                                    |                                                 |                                                                                  |                                                                                                    |                                                                                                    |                                                            |                                                                                          |                                                                       |                                                                                                    |
|                   |                                                                                                    |                                                 |                                                                                  |                                                                                                    |                                                                                                    |                                                            |                                                                                          |                                                                       |                                                                                                    |
|                   |                                                                                                    |                                                 |                                                                                  |                                                                                                    |                                                                                                    |                                                            |                                                                                          |                                                                       |                                                                                                    |
|                   |                                                                                                    |                                                 |                                                                                  |                                                                                                    |                                                                                                    |                                                            |                                                                                          |                                                                       |                                                                                                    |
|                   |                                                                                                    |                                                 |                                                                                  |                                                                                                    |                                                                                                    |                                                            |                                                                                          |                                                                       |                                                                                                    |
|                   |                                                                                                    |                                                 |                                                                                  |                                                                                                    |                                                                                                    |                                                            |                                                                                          |                                                                       |                                                                                                    |
|                   |                                                                                                    |                                                 |                                                                                  |                                                                                                    |                                                                                                    |                                                            |                                                                                          |                                                                       |                                                                                                    |
|                   |                                                                                                    |                                                 |                                                                                  |                                                                                                    |                                                                                                    |                                                            |                                                                                          |                                                                       |                                                                                                    |
|                   |                                                                                                    |                                                 |                                                                                  |                                                                                                    |                                                                                                    |                                                            |                                                                                          |                                                                       |                                                                                                    |
|                   |                                                                                                    |                                                 |                                                                                  |                                                                                                    |                                                                                                    |                                                            |                                                                                          |                                                                       |                                                                                                    |
|                   |                                                                                                    |                                                 |                                                                                  |                                                                                                    |                                                                                                    |                                                            |                                                                                          |                                                                       |                                                                                                    |
|                   |                                                                                                    |                                                 |                                                                                  | 总                                                                                                    | 共3项 < <b>1</b> >                                                                                                    | 20条/页 🗸                                                    |                                                                                          |                                                                       |                                                                                                    |
|                   |                                                                                                    |                                                 |                                                                                  |                                                                                                    |                                                                                                    |                                                            |                                                                                          |                                                                       |                                                                                                    |
|                   |                                                                                                    |                                                 |                                                                                  |                                                                                                    |                                                                                                    |                                                            |                                                                                          |                                                                       |                                                                                                    |
|                   |                                                                                                    |                                                 |                                                                                  |                                                                                                    |                                                                                                    |                                                            |                                                                                          |                                                                       | 6 k – t                                                                                                    |
|                   | 新统设置 ×                                                                                                    | ME+0 X                                          | WHERE X R                                                                        | 출발표 X 전선647                                                                                                    | × ####0 >                                                                                                    | K (1850年6) X (18)                                          | 100 X \$46615                                                                            | ·× EPERATE                                                            | 음 년 - C                                                                                                    |
|                   | 系统设置 ×                                                                                                    | MEtro X                                         |                                                                                  | 8811 X 546947                                                                                                    | X ###6 >>                                                                                                    | K 18040 X 181                                              | 800 X ##69#                                                                              | ×                                                                     | 습 는 - C                                                                                                    |
| +#68              |                                                                                                    | MB+o X                                          | - 新華田市 - X - 18                                                                  | att X Ecor                                                                                                    | X ####O >>                                                                                                    | く 185年6 - X 181                                            |                                                                                          | X                                                                     | A LA - C                                                                                                    |
| + trist<br>tH     | 新校222 ×<br>自社県法院<br>初名称 (現金人計10日編)                                                                                                    | 948+6 X                                         |                                                                                  | 新建/编辑图片巡检计划                                                                                                    | X ####0 >>                                                                                                    | K 18940 X 18                                               | ada X Walser                                                                             |                                                                       | 日日 - C                                                                                                    |
| + 566             | akking ×                                                                                                    | · 州田中心 X ·                                      | WW255 × 28<br>(花5<br>(初始人                                                        | 新建建 X 重地39年<br>新建/编辑图片巡检计2<br>• 任务名称 0                                                                                                    | х женес ><br>3                                                                                                    | K 18940 X 18                                               |                                                                                          | X Entering                                                            | ال بال بال بال بال بال بال بال بال بال ب                                                                                                    |
| +###              | NAMESIA ×                                                                                                    | 新日本の X<br>創建人<br>Monica                         | WWEALE X の<br>状态<br>WMAAL                                                        | 第2章 义 11803年<br>新建/编辑图片巡检计划<br>・任务名称 0<br>・2004年                                                                                                    | X #8#0 >>                                                                                                    | K 8040 X 用                                                 | 27                                                                                       | ×                                                                     | 6 世 - 0<br>× Nora<br>第次 第月<br>時代<br>時代<br>時代<br>時代<br>1011日日の<br>1011日日の<br>1011日日<br>1011日日の<br>1011日日の<br>1011日日の<br>1011日日の<br>1011日日の<br>1011日日の<br>1011日日の<br>1011日日の<br>1011日日の<br>1011日日の<br>1011日日の<br>1011日日の<br>1011日日の<br>1011日日の<br>1011日日の<br>1011日日の<br>1011日日の<br>1011日日の<br>1011日日の<br>1011日日の<br>1011日日の<br>1011日日日<br>1011日日日<br>1011日日日<br>1011日日日<br>1011日日<br>1011日日 |
|                   | 3.00022 ×<br>201247 1200 × 100000<br>1100587 1200 × 1100000<br>1100587 1200                                                                                                    | SEE中の X<br>的組み<br>Monica                        | WWEINE X C                                                                       | 第23 × 1000年<br>新建/编辑図片巡船计划<br>・任务名称<br>・巡社人员                                                                                                    | X #RRHID >>                                                                                                    | K   180+0 X   18                                           | 27<br>21                                                                                 | × moralitating<br>教客<br>留停中<br>运行中                                    |                                                                                                    |
| + 360<br>111<br>2 |                                                                                                    | SEEC X                                          | NUMBER X 22<br>Stor<br>Nonica<br>Monica                                          | 4800 × 2003年<br>新建/编辑图片巡检计划<br>・任务名称 0<br>・巡检人民 1<br>・巡检人民 1                                                                                                    | X WERTO X                                                                                                    | X   85+6- X   8                                            | 27<br>29,12,55,12,59,145                                                                 | × ■HENDELTE<br>林志<br>習得中<br>三行中<br>二 三行中                              |                                                                                                    |
| + ####            | BIORERE         X           BIORERE         BIORERE           BIORERE         BIORERE           BIORERE         BIORERE           BIORERE         BIORERE           BIORERE         BIORERE           BIORERE         BIORERE           BIORERE         BIORERE           BIORERE         BIORERE                                                                                                    | 988+0 X<br>energy<br>energy<br>Monica<br>Monica | NUMBER X C                                                                       | 4000 × 200300<br>新建/编辑图片巡给计划<br>・任务名称 ○<br>・巡给人员 〕<br>・巡给人员 〕                                                                                                    | ※ 第43460 >><br>初<br>Monica ×<br>あらから                                                                                                    | x   8546 - X   8                                           | ana × ₩495941<br>×<br>±00100<br>27<br>21<br>22,1255,1259,140                             | × ■PHEMENTS<br>秋春<br>副侍中<br>运行中<br>4. 运行中                             |                                                                                                    |
| + sne<br>it:<br>0 | ANGE ×<br>C CRANCE<br>SECOND<br>SECOND<br>SECO | SREHIC X<br>CREA<br>Monica<br>Monica            | WEER X G                                                                         | 第2日 × 2009年<br>新建/编辑图片巡拾计段<br>・任务名称 ○<br>・巡给人员 ○<br>・巡给人员 ○<br>・巡给保政 名<br>・设备法择 ○                                                                                                    | ※ 第43から >><br>28<br>001<br>Monica ×<br>ま注601<br>売売55                                                                                                    | K 8540 X 8                                                 | 27<br>21<br>221353,1359,144                                                              | × ■PEEetta<br>秋春<br>留侍中<br>近行中<br>L. 近行中                              |                                                                                                    |
| +##               | ANGE ×                                                                                                    | SEEH-C X                                        | NUMBER X 02<br>NUMBER<br>Norica<br>Monica                                        | <ul> <li>第二、 本部の</li> <li>第二、 本部の</li></ul>                                                    | × 第四中心 ><br>別<br>Nonica ×<br>市込行                                                                                                    | K   8540 - X   8                                           | biz × ₩45965<br>×<br>27<br>21<br>29,1265,1359,1455                                       | × 回り日始けま<br>教会<br>留件中<br>近行中<br>L. 近行中                                |                                                                                                    |
| +##               | ANGE ×                                                                                                    | SEEHO X<br>SEEA<br>Monica<br>Monica<br>Monica   | WHEN X O                                                                         | 第二章 2013年1日日本1月1日日本1月1日日本1月1日日本1月1日日本1月1日本1月1日日本1月1日日本1月1日日本1月1日日本1月1日日本1月1日日本1月1日日本1月1日日本1月1日日本1月1日日本1月1日日本1月1日日本1月1日日本1月1日日本1月1日日本1月1日日本1月1日日本1月1日日本1月1日日本1月1日日本1月1日日本1月1日日本1月1日日本1月1日日本1月1日日本1月1日日本1月1日日本1月1日本1月1日本1月1日年月月月1日年月月1日年                                                                                                    | × 第45年の >><br>20<br>04<br>Monica ×<br>約5年01<br>第二時間                                                                                                    | < ( Romo X ) Ri                                            | az × 949325<br>xasting<br>27<br>21<br>29,1355,1359,145                                   | × EPHENESS<br>秋春<br>前侍中<br>正 田府中                                      |                                                                                                    |
| +##               | ANDER X                                                                                                    | SIErino X<br>SIEA<br>Monica<br>Monica           | NUMER X 20<br>2020 X<br>Monica<br>Monica                                         | 第28 ※ 単地分析 新建/時期間片巡检计2 <ul> <li>・任外名称</li> <li>・低外名称</li> <li>・巡給供数</li> <li>・巡給機数</li> <li>・设备法様</li> <li>・低労生成財詞</li> </ul>                                                                                                    | × ##5+c ><br>20<br>Monica ×<br>時時01<br>時時5                                                                                                    | < ( 1854-b) X ( 18)                                        | ac × ₩44324*<br>×<br>1385/10<br>27<br>27<br>27<br>27<br>27<br>27<br>27<br>27<br>27<br>27 | × 即日1464年<br>秋島<br>前侍中<br>近行中                                         |                                                                                                    |
| +#                | ANGE X                                                                                                    | SIENCO X<br>SIEA<br>Monica<br>Monica<br>Monica  | WEEN X R<br>Sta<br>Sta<br>Monica<br>Monica                                       | <ul> <li>(1) (1) (1) (1) (1) (1) (1) (1) (1) (1)</li></ul>                                                                                                    | × 第時から ><br>別<br>Monica ×<br>約時01<br>病法が<br>年の0<br>毎天 ○ 毎周 ○ 毎月                                                                                                    | ()<br>()<br>()<br>()                                       | 227<br>221<br>229,1355,1359,142<br>►                                                     | х Власени<br><b>КБ</b><br>269+<br>269+                                | 6 L - 1                                                                                                    |
| + ###             |                                                                                                    | BIEHO X<br>BIEA<br>Morica<br>Morica             | NUMER X C                                                                        | <ul> <li>第建/编辑图片巡检计划</li> <li>任务名称</li> <li>任务名称</li> <li>2016年</li> <li>2016年</li> <li>2016年</li> <li>3016年</li> <li>3016年</li></ul>                                                                                            | ※ 第日中心 ><br>約<br>約<br>約<br>前<br>5<br>時<br>0<br>1<br>6<br>.00<br>6.00<br>6<br>毎月 ○<br>毎月 ○<br>毎月                                                                                                    | (<br>)<br>(<br>)                                           | x ₩44584<br>x<br>±00100<br>27<br>21<br>20,1255,1259,144                                  | × Braneta<br>秋春<br>預停中<br>运行中                                         |                                                                                                    |
| +###              |                                                                                                    | SIEMO X                                         | WHERE X of<br>Nonica<br>Monica                                                   | <ul> <li>第28 × 2000年</li> <li>第38 × 2000年</li> <li>第38 × 2000年</li> <li>● 日外名称</li> <li>● 日外名称</li> <li>● 田松根板</li> <li>● 田松根板</li> <li>● 田松根</li> <li>● 田松根</li> <li>● 田松根</li> <li>● 田松根</li> <li>● 田松根</li> <li>● 田松</li> <li>● 田松</li></ul>                                                                                             | ※ 第日中心 >> 20 20 30 601 Monica × 85座01 65座00 60.00 60.00 60.0 60.0 </td <td>&lt; 85940 X 83<br/>0 (</td> <td>27<br/>21<br/>221353,1359,145</td> <td><ul> <li>Х ВРЕшини</li> <li>ЖФ</li> <li>Эбф</li> <li>— Эбф</li> </ul></td> <td></td> | < 85940 X 83<br>0 (                                        | 27<br>21<br>221353,1359,145                                                              | <ul> <li>Х ВРЕшини</li> <li>ЖФ</li> <li>Эбф</li> <li>— Эбф</li> </ul> |                                                                                                    |
|                   | 10000     10000     10000     10000     10000     10000     10000     10000     10000     10000     10000     10000     10000     10000     10000     10000     10000     10000     10000     10000     10000     10000     10000     10000     10000     10000     10000     10000     10000     10000     10000     10000     10000     10000     10000     10000     10000     10000     10000     10000     10000     10000     10000     10000     10000     10000     10000     10000     10000     10000     10000     10000     10000     10000     10000     10000     10000     10000     10000     10000     10000     10000     10000     10000     10000     10000     10000     10000     10000     10000     10000     10000     10000     10000     10000     10000     10000     10000     10000     10000     10000     10000     10000     10000     10000     10000     10000     10000     10000     10000     10000     10000     10000     10000     10000     10000     10000     10000     10000     10000     10000     10000     10000     10000     10000     10000     10000     10000     10000     10000     10000     10000     10000     10000     10000     10000     10000     10000     10000     10000     10000     10000     10000     10000     10000     10000     10000     10000     10000     10000     10000     10000     10000     10000     10000     10000     10000     10000     10000     10000     10000     10000     10000     10000     10000     10000     10000     10000     10000     10000     10000     10000     10000     10000     10000     10000     10000     10000     10000     10000     10000     10000     10000     10000     10000     10000     10000     10000     10000     10000     10000     10000     10000     10000     10000     10000     10000     10000     10000     10000     10000     10000     10000     10000     10000     10000     10000     10000     10000     10000     10000     10000     10000     10000     10000     10000     10000     10000     10000     10000     10000     10000     10000     10000     1                                                                                                    | SEEHO X                                         | NUMER X CO<br>AND<br>AND<br>AND<br>AND<br>AND<br>AND<br>AND<br>AND<br>AND<br>AND | <ul> <li>第28 (第383)</li> <li>第38 (第383)</li> <li>第38 (第383)</li> <li> <ul> <li>第38 (#383)</li> <li>第38 (#383)</li> <li></li></ul></li></ul>                                                                                                    | ※     第13中心     >>       別     01     01       Monica ※         防止時間         時止時間         日の0      毎月                                                                                                    | (0) (0) (0) (0) (0) (0) (0) (0) (0) (0)                    | az × 944324                                                                              | X Drateria<br>XS<br>XH-<br>ES+<br>L. BS+                              |                                                                                                    |
|                   | 1995      1995     1995     1995     1995     1995     1995     1995     1995     1995     1995     1995     1995     1995     1995     1995     1995     1995     1995     1995     1995     1995     1995     1995     1995     1995     1995     1995     1995     1995     1995     1995     1995     1995     1995     1995     1995     1995     1995     1995     1995     1995     1995     1995     1995     1995     1995     1995     1995     1995     1995     1995     1995     1995     1995     1995     1995     1995     1995     1995     1995     1995     1995     1995     1995     1995     1995     1995     1995     1995     1995     1995     1995     1995     1995     1995     1995     1995     1995     1995     1995     1995     1995     1995     1995     1995     1995     1995     1995     1995     1995     1995     1995     1995     1995     1995     1995     1995     1995     1995     1995     1995     1995     1995     1995     1995     1995     1995     1995     1995     1995     1995     1995     1995     1995     1995     1995     1995     1995     1995     1995     1995     1995     1995     1995     1995     1995     1995     1995     1995     1995     1995     1995     1995     1995     1995     1995     1995     1995     1995     1995     1995     1995     1995     1995     1995     1995     199     199     199     199     199     199     199     199     199     199     199     199     199     199     199     199     199     199     199     199     199     199     199     199     199     199     199     199     199     199     199     199     199     199     199     199     199     199     199     199     199     199     199     199     199     199     199     199     199     199     199     199     199     199     199     199     199     199     199     199     199     199     199     199     199     199     199     199     199     199     199     199     199     199     199     199     199     199     199     199     199     199     199     199     199     199     199     199     199     199                                                                                                    | SIENO X                                         | NUMER X 20<br>2010 X<br>2010 X<br>Monica<br>Monica                               | <ul> <li>第28 ※ 単地分野</li> <li>新建/輸稿图片巡检计4</li> <li>任务名称 ()</li> <li>一部位人及 ()</li> <li>一部位人及 ()</li> <li>一部位</li></ul>                            | × ****** >>>>>>>>>>>>>>>>>>>>>>>>>>>>>>                                                                                                    | ( 160 )<br>( 160 )<br>( 160 )<br>( 160 )                   | ac × ₩4934                                                                               | × 即Harteste<br>状态<br>11日中<br>二 近日中                                    |                                                                                                    |
| + ###             | 100 - 100 - 1                                                                                                    | 新世中心 X<br>使用日人<br>Monica<br>Monica              | WEER X R                                                                         | <ul> <li>(1) (1) (1) (1) (1) (1) (1) (1) (1) (1)</li></ul>                                                                                                    | × 第時中の ><br>約<br>Monica ×<br>時時の1<br>病法が<br>毎天 (毎周 (毎月                                                                                                    | < 80% × 8                                                  | 27<br>29,1355,1359,145<br>€€2                                                            | × Власени<br>#5<br>1994<br>2014<br>2014                               |                                                                                                    |
| + ###             |                                                                                                    | SIREMO X                                        | NUMER X OF                                                                       | <ul> <li>第28 × 2000</li> <li>新建/编辑图片巡给计划</li> <li>4任务名称 ()</li> <li>※加給人及 ()</li> <li>※加給人及 ()</li> <li>※加給規取 (4)</li> <li>※加給規取 (4)</li> <li>※加給規取 (4)</li> <li>※加給規取 (4)</li> <li>※任約生成日間 ()</li> </ul>                                                                                                    | ※ 第日中心 >                                                                                                    | 19 X (HOR) X<br>(0) (1) (1) (1) (1) (1) (1) (1) (1) (1) (1 | ax × ₩443941                                                                             | × Braneta<br>林春<br>前侍中<br>正 运行中                                       |                                                                                                    |
|                   |                                                                                                    | SIERA<br>Monica<br>Monica                       | NUMER X OF                                                                       | <ul> <li>第20 × 1000</li> <li>第20 × 1000</li></ul> | ※     第89年の     2       約     01     01       101     1     1       101     1     1       101     1     1       101     1     1       101     1     1       101     1     1       101     1     1       101     1     1       101     1     1       101     1     1       101     1     1       101     1     1       101     1     1       101     1     1       101     1     1       101     1     1       101     1     1       101     1     1       101     1     1       101     1     1       101     1     1       101     1     1       101     1     1       101     1     1       101     1     1       101     1     1       101     1     1       101     1     1       101     1     1       101     1     1       101     1     1                                                                                                    |                                                            | 27<br>23<br>29,1153,1159,144<br>467                                                      | × вначно<br>жа<br>абф<br>                                             | ビス (1995)     「「「「」」」「「」」」」     「「」」」     「「」」」     「「」」」     「「」」」     「「」」」     「「」」」     「「」」」     「「」」」     「「」」」     「「」」」     「「」」」     「「」」」     「「」」」     「「」」」     「「」」     「「」」     「「」」」     「「」」     「「」」     「「」」     「「」」     「「」」     「「」」     「「」」     「「」」     「「」」     「「」」     「「」」     「「」」     「「」     「「」」     「「」」     「「」」     「「」」     「「」」     「「」」     「「」     「「」     「「」     「「」     「「」     「「」     「「」     「「」     「「」     「「」     「「」     「「」     「「」     「「」     「「」     「「」     「「」     「「」     「「」     「「」     「「」     「「」     「「」     「「」     「「」     「「」     「「」     「「」     「「」     「「」     「「」     「「」     「「」     「「」     「「」     「「」     「「」     「「」      「「」      「「」      「「」      「「」      「「」      「「」      「「」      「「」      「「」      「「」      「「」      「      「      「      「      「「」      「      「      「      「      「      「      「      「      「      「      「      「      「      「      「      「      「      「      「      「      「      「      「      「      「      「      「      「      「      「      「                                                                                                    |
|                   | SANGE      SANGE     SANGE                                                                                                    | SEEHO X                                         | NUMER X OF                                                                       | <ul> <li>第28 (第48)(第48)(第48)(第48)(第48)(第48)(第48)(第48)</li></ul>                                                                                                    | ※     第8日中の     >       図     01        001         約0100         第二回の         9000         04天         第二回の                                                                                                    |                                                            | az × 94934                                                                               | × District<br>林志<br>前侍中<br>近行中                                        |                                                                                                    |
| + #4              |                                                                                                    | SEEA<br>Monica<br>Monica                        | NUMER X 20<br>2020 X<br>Monica<br>Monica                                         | <ul> <li>第28 第38 (1998)</li> <li>新建/時間图片巡检计以</li> <li>4任务名称</li> <li>4任务名称</li> <li>32 総合及</li> <li>32 総合及</li> <li>32 総合及</li> <li>32 総合及</li> <li>32 総合及</li> <li>32 総合及</li> <li>42 総合政団綱</li> <li>42 公会法律</li> </ul>                                                                                                    | ※     ##日中の     >       20         201         201         201         201         201         201         201         201         201         2010         2010         2010         2010         2010         2010         2010         2011         2011         2011         2011         2011         2011         2011         2011         2011         2011         2011         2011         2011         2011         2011         2011 <td>0 •</td> <td>az × #4934</td> <td>× DPACKAN</td> <td></td>                                                                                                    | 0 •                                                        | az × #4934                                                                               | × DPACKAN                                                             |                                                                                                    |

图片巡检计划,可关联一批摄像头,定时截图,截图后,将图片以任务的形式下发给巡 检人。

# 3.3.3. 图片巡检任务

| $C  \leftarrow  \rightarrow$ |                                           |                                               |                                            |                           | 6 M - C ×                 |
|------------------------------|-------------------------------------------|-----------------------------------------------|--------------------------------------------|---------------------------|---------------------------|
| I作日 系统设置 X 消息中心              | × 智慧巡检 × 设备管理                             | X BERN X WHAPO X                              | 商力中心 X 商物权 X 审件的                           | 947 × EH224 × EH224       | X Monica 💌                |
| 未提交 日提交                      |                                           |                                               |                                            |                           |                           |
| 全选 批量提交事件                    | 提交事件                                      |                                               |                                            | ×                         |                           |
| 机给计划 网络强制并派指                 | 。巡检设备_( <u>110101030313</u> ;<br>Monica   | 2023-12-26 11 20:00                           | *整改期限 0 天                                  | 18小                       | 複紫 亜素                     |
|                              |                                           |                                               | •整攻项 (清池祥                                  |                           |                           |
|                              |                                           |                                               | <ul> <li>指訊給</li> <li>指訊給</li> </ul>       |                           |                           |
|                              |                                           |                                               | •事件等级 动态样                                  | × .                       |                           |
|                              | 20                                        | - > ¢ *                                       | *抄送给 话选择                                   | ~                         |                           |
| 告期时间: 2023-12-26 11-21:00    | 告罄                                        |                                               |                                            | 提交                        |                           |
| 设备名称: S                      | 设备名称: S                                   | 设备名称: S                                       | 设备名称: 5                                    | 设备名称: 5                   | 设备名称: S                   |
|                              |                                           |                                               |                                            |                           |                           |
|                              | 告警时间: 2023-12-26 11:20:00<br>设备名称: 巡检设备 ( | 告醫时间: 2023-12-26 11:20:00<br>设备名称: 法峰设备_支持本地回 |                                            |                           |                           |
| 告誓时间: 2023-12-26 11:21:00    |                                           | 總共31项 < <mark>1</mark> 2 →                    | 告娶时间: 2023-12-26 08.41:00<br>20 养/页 / 就至 页 | 告賢时间: 2023-12-26 08:41:00 | 告繫时间: 2023-12-26 08:41:00 |

点击有问题的图片巡检任务。可设置对应整改项,下发给事件人进行整改。

# 3.3.4. 事件中心与事件分析

略, 详见视频巡检计划业务模块的说明。

# 3.4. AI 巡检业务

|               | <b>1</b> 25页事件 |                 |
|---------------|----------------|-----------------|
| _             | Ai避险           | → <b>◎</b> 事件中心 |
| <b>1</b> 7782 |                |                 |
|               |                |                 |
|               |                |                 |

第1步:通过配置 AI 巡检计划,可通过算法直接提交整改事件。

第2步:整改事件在事件中心中通过 OA 流程的形式完成整改和验收。

第3步:完成整改和验收后,事件分析将分析事件的整改情况。

|                                                                                                    | X 消息中心 X 雪                                 | 電送给 × 设备管理 | 1 × 巡检分析 ×       | 事件中心 X 待约 | 5中心 × 荷敏改 | X 事件分析 X | ■州巡检 × ■州 | 运输 × AIEM | ×  | Monica |
|----------------------------------------------------------------------------------------------------|--------------------------------------------|------------|------------------|-----------|-----------|----------|-----------|-----------|----|--------|
| <ul> <li>新建</li> <li>         ・新建</li> <li>         ・計划名称         ・請給入i         ・請給入i         ・請給入i         ・請給入i         ・</li> <li>         A)巡检算法         <ul> <li></li></ul></li></ul> | <ul> <li>計划名称</li> <li>电动车检测 跌倒</li> </ul> | 检测 人员检测    | 状态 (請选择)<br>垃圾检测 |           | ~ 验收      | 人 描述择    |           | ×         | 搜索 |        |
| 计划名称                                                                                                    | 巡检设备                                       | 所属节点       | 创建人              | 验收人       | 整改人       | 巡检周期     | 算法        | 状态        | 操作 |        |
|                                                                                                    |                                            |            |                  |           |           |          |           |           |    |        |
|                                                                                                    |                                            |            |                  |           |           |          |           |           |    |        |
|                                                                                                    |                                            |            |                  |           |           |          |           |           |    |        |
|                                                                                                    |                                            |            |                  |           |           |          |           |           |    |        |
|                                                                                                    |                                            |            |                  |           |           |          |           |           |    |        |
|                                                                                                    |                                            |            |                  |           |           |          |           |           |    |        |
|                                                                                                    |                                            |            |                  | 1         |           |          |           |           |    |        |
|                                                                                                    |                                            |            |                  |           | 暂无数据      |          |           |           |    |        |
|                                                                                                    |                                            |            |                  | x         | EF-ROME   |          |           |           |    |        |
|                                                                                                    |                                            |            |                  | x         | 留大政策      |          |           |           |    |        |
|                                                                                                    |                                            |            |                  | x         | NT AND    |          |           |           |    |        |

# 3.4.1. AI 巡检配置

| 1 选择设备<br>这里是该步骤的描述信息 | ② 任务基本信息<br>这里是这步数的新环境员                                              | (3) <b>算法配置</b><br>这里是这些最终 | 端述信息 |
|-----------------------|----------------------------------------------------------------------|----------------------------|------|
|                       | 选择设备                                                                 |                            |      |
|                       | 巡检设备(11010103031327001401) × 杰維设备支持本地回放(255a60007/86294d) × 0        |                            |      |
|                       | Monica     Monica                                                    |                            |      |
|                       | PISG2irOLc4y                                                         |                            |      |
|                       | <ul> <li>✓ 洗峰设备_支持本地回放(255a60007f86294d)</li> <li>▶ NVR设备</li> </ul> |                            |      |
|                       | PI5G2irOLc4y                                                         |                            |      |
|                       | ✓ 巡检设备(11010103031327001401)<br>S-11010103031327001403               |                            |      |
|                       | S-11010103031327001404                                               |                            |      |
|                       |                                                                      |                            |      |
|                       |                                                                      |                            |      |
|                       |                                                                      |                            |      |

## 第1步,选择一批需要 AI 巡检的设备。

| (2) 素純、× 消息、× 智慧、× 22番、× 認知、× | 単件         X         符か         X         符加         X         图片         X         目片         X         Alizab         X | 创建Alizh社 X 祝酒 X Monica V |
|-------------------------------|----------------------------------------------------------------------------------------------------|--------------------------|
| 流程进度                          |                                                                                                    |                          |
| 透釋设備<br>這里並這些潮道的考慮的相关的思。      | 2 任务基本信息<br>这里发展中增加新述信息                                                                                                   | ③ 算法配置<br>这思想这些哪些那还在想    |
| * 计划名称                        | 这是一个A巡给计划                                                                                                    |                          |
| * 整改人                         | Monica ×                                                                                                    |                          |
| * 整次期限                        | 1 天 3 小时                                                                                                    |                          |
| • 事件等级                        | -92 ×                                                                                                    |                          |
| *验收人                          | Monica v                                                                                                    |                          |
| * 抄送人                         | Monica X                                                                                                    |                          |
| 生成规则                          |                                                                                                    |                          |
| * 任务巡给时间 0                    | 13.00 - 14:00 • +                                                                                                    |                          |
| * 任务巡拾时间 1                    | 14:00 - 16:00 .                                                                                                    |                          |
| * 任務生成日期                      | ● 每天 ○ 每周 ○ 每月                                                                                                    |                          |
|                               |                                                                                                    | L-# T-#                  |
|                               |                                                                                                    |                          |

第2步,配置整改人,整改期限,事件等级,抄送人,巡检时间段等参数。

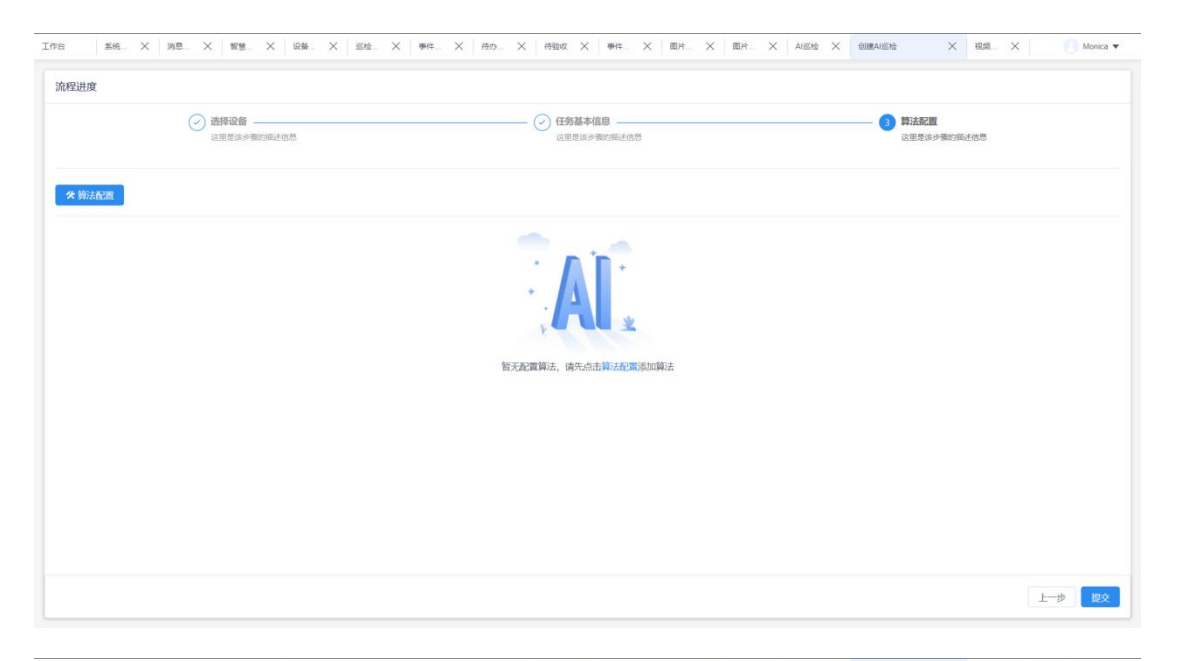

|                       | 这部是成步骤的相关信息                     | ① 任务基本信息<br>以思想以产物的相关信息 | 許法設置     認識是能产程的時代信息 |
|-----------------------|---------------------------------|-------------------------|----------------------|
| 算法配置<br>电动车检测<br>失倒检测 | <b>祥靖起置</b><br>國給回國國法<br>电动车进电路 |                         |                      |
| 员检测                   | 检测频率                            |                         | 1. 8                 |
|                       | 10 移 <sup>9</sup><br>置信度<br>1.8 |                         |                      |
|                       | 告勤问碼<br>0 分钟                    |                         |                      |
|                       |                                 |                         | M ISBN               |

第3步,配置算法的相关告警参数。

| Iffs      | 2602 × 3   | 通中心 × 智慧巡检 > | < 记器管理 > | - 近松分析 × 事件中    | х онов Х он | · 持能收 × ●件S                                                                                                    | ff X 國H巡 X | 图片巡检 × Ai巡检 | )   | × 複類直控 × Solution ▼ |
|-----------|------------|--------------|----------|-----------------|-------------|----------------------------------------------------------------------------------------------------|------------|-------------|-----|---------------------|
| +#6       | 主直批單題除     |              |          | Abula Concentra |             | and a second second sec |            |             |     |                     |
| LT<br>AI逆 |            | 8动车检测 跌倒检测   | 人员检测     | 拉级检测            |             | ✓ <u>新田</u> 収入                                                                                                    | 192211     | Ŭ           |     | 12 点 単量 V成打<br>V展开  |
|           | 计划名称       | 巡检设备         | 所属节点     | 创建人             | 验收人         | 整改人                                                                                                    | 巡检周期       | 算法          | 状态  | 操作                  |
|           | 这是一个AI巡检计划 | 巡检设备(110101  | Monica   | Monica          | Monica      | Monica                                                                                                    | 每天         | 电动车检测跌倒检    | 运行中 | 编辑停止删除              |
|           | 这是一个AI巡检计划 | 杰峰设备_支持本地。   | Monica   | Monica          | Monica      | Monica                                                                                                    | 每天         | 电动车检测跌倒检    | 运行中 | 编辑停止删除              |
|           |            |              |          |                 |             |                                                                                                    |            |             |     |                     |
|           |            |              |          |                 |             |                                                                                                    |            |             |     |                     |

计划运行后,每个摄像头均会单独产生一条 AI 巡检计划。AI 巡检计划产生告警后,将 自动转换为待整改事件。

## 3.4.2. 事件中心与事件分析

略, 详见视频巡检计划业务模块的说明。

# 3.5. 视频事件

| ÷ | 系统设置 | × | 消息中心  | × 智慧 | 認检     | ×   |          |   |        | Mon |
|---|------|---|-------|------|--------|-----|----------|---|--------|-----|
|   |      |   | 把频事   | 544  |        |     | <br>     |   |        |     |
|   |      |   |       | 1    |        |     |          | 1 | ● 事件中心 | D   |
|   | 考评设置 |   | 民國片巡  | 检计划  |        |     | <br>图片巡检 |   |        |     |
|   |      |   | ③ 抽查巡 | 脸    |        |     | 巡检记录     |   | _      |     |
|   |      |   | - 巡检计 | 划    | → 👸 wi | 金任务 | 巡检分析     |   | 事件分析   |     |

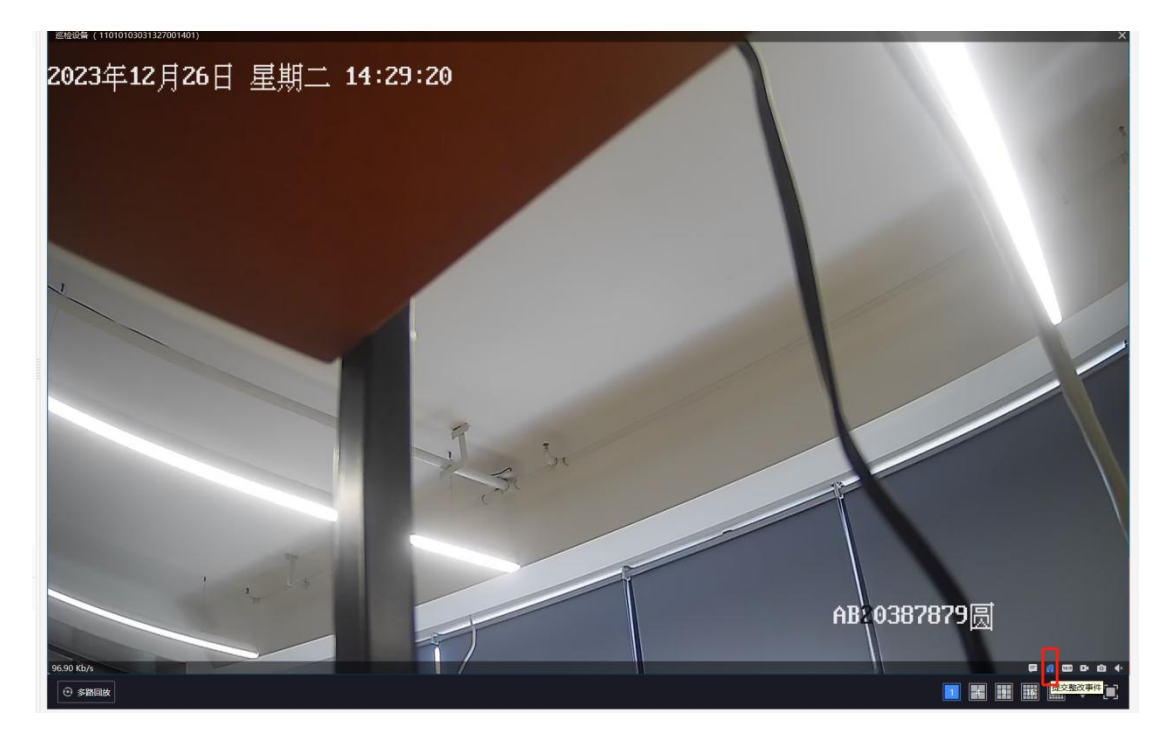

视频事件即在视频监控预览的过程中,可随时随地提交整改事件。

在红框处的小图标可提交整改事件。

| $C \leftarrow \rightarrow$                                                                                                    |                                                   | 8 M - O X  |
|----------------------------------------------------------------------------------------------------|---------------------------------------------------|------------|
| Iff合         Riderical         Lateral         Lateral <thlateral< th="">         Lateral         <t< th=""><th></th><th>× Monica •</th></t<></thlateral<> |                                                   | × Monica • |
| ■ 連絡設备(11010103031327001401)<br>回应 2024年12月36日 里莉二 14:39:55                                                                                                    | *整改期限 0 天 3 小时                                    |            |
|                                                                                                    | * 指派给 Monica ×                                    | ·          |
|                                                                                                    | * 事件等级 一般                                         | ·          |
|                                                                                                    | 抄送给 请选择                                           | ✓          |
|                                                                                                    | <ul> <li>• 问题描述<br/>这是一个事件</li> <li>提交</li> </ul> |            |
|                                                                                                    | AB 03                                             | 37879圆     |

整改事件的提交,可在画面上进行画框、画圈,画线等标记,重点标注出有问题的区域。 提交整改事件后,可在事件中心进行业务处理。

(完)